## จอภาพ Dell S3222DGM คู่มือผู้ใช้

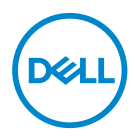

รุ่นจอภาพ: S3222DGM รุ่นตามข้อบังคับ: S3222DGMc

- หมายเหตุ: หมายเหตุแสดงข้อมูลสำคัญที่ช่วยให้คุณใช้คอมพิวเตอร์ของคุณ ได้ดีขึ้น
- ช้อควรระวัง: ข้อควรระวังแสดงความเสียหายที่อาจเกิดขึ้นกับฮาร์ดแวร์หรือ การสูญเสียข้อมูล หากไม่ปฏิบัติตามขึ้นตอน
- \_\_\_\_\_ คำเตือน: คำเตือน ระบุถึงโอกาสที่จะเกิดความเสียหายต่อทรัพย์สิน การบาด เจ็บต่อร่างกาย หรือถึงขึ้นเสียชีวิต

ลิขสิทธิถูกต้อง © 2021 Dell Inc. หรือบริษัทย่อย สงวนลิขสิทธิ์ Dell, EMC และเครื่องหมายการค้าอื่น ๆ เป็น เครื่องหมายการค้าของ Dell Inc. หรือบริษัทย่อย เครื่องหมายการค้าอื่นอาจเป็นเครื่องหมายการค้าของผู้ที่เป็น เจ้าของ

2021 - 07

การแก้ไขครั้งที A02

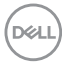

# สารบัญ

| คำแนะนำเพื่อความปลอดภัย                        | .6     |
|------------------------------------------------|--------|
| เกียวกับจอภาพของคุณ                            | .7     |
| รายการในกล่องบรรจุ                             | 7      |
| คุณสมบัติผลิตภัณฑ์                             | 9      |
| การระบุขึ้นส่วนและปุ่มควบคุมต่างๆ              | 11     |
| มุมมองด้านหน้า                                 | 11     |
| มุมมองด้านหลัง                                 | 12     |
| มุมมองด้านข้าง                                 | 13     |
| มุมมองด้านล่าง                                 | 13     |
| ข้อมูลจำเพาะของจอภาพ                           | 15     |
| ข้อมูลจำเพาะความละเอียด                        | 17     |
| โหมดวิดีโอทีสนับสนุน                           | 17     |
| โหมดการแสดงผลที่ตั้งไว้ล่วงหน้า                | 18     |
| คุณลักษณะทางกายภาพ                             | 21     |
| คุณลักษณะทางสีงแวดล้อม                         | 22     |
| ความสามารถพลักแอนด์เพลย์                       | 23     |
| นโยบายคุณภาพและพิกเชลของจอภาพ LCD              | 23     |
| การตั้งค่าจอภาพ                                | 24     |
| การต่อขาตั้ง                                   | 24     |
| การเชื่อมต่อจอกาพของคณ                         | 26     |
| การเชื่อมต่อสายเคเบิล HDMI และ DisplayPort 1.2 | 26     |
|                                                | <br>77 |
| 11340130601210121601210                        | ~/     |

(Dell

| การยึดจอภาพโดยใช้ล็อค Kensington (อุปกรณ์ชื้อเพีม) . 2     | 8        |
|------------------------------------------------------------|----------|
| การถอดขาดั้ง                                               | 9        |
| การยึดผนัง (อุปกรณ์ชื้อเพีม)                               | 0        |
| การใช้งานจอภาพ                                             | 1        |
| การเปิดเครืองจอภาพ                                         | 1        |
| การใช้การควบคุมของจอยสดีก                                  | 1        |
| คำอธิบายเกียวกับจอยสตีก                                    | 2        |
| การใช้ปุ่มควบคุม                                           | 2        |
| ปุ่มควบคุม                                                 | 3        |
| การใช้เมนูทีแสดงบนหน้าจอ (OSD)                             | 4        |
| การเข้าถึงระบบเมนู                                         | 4        |
| Menu and Power button lock (ล็อคปุ่มเมนูและปุ่มเพาเวอร์) 4 | 3        |
| ข้อความเดือน OSD                                           | 6        |
| การตั้งค่าความละเอียดสูงสุด                                | 9        |
| การใช้การยืดการเอียงและแนวตั้ง                             | 0        |
| การยึดการอียง                                              | 0        |
| การยึดแนวดัง                                               | 0        |
| สรีระศาสตร์                                                | 1        |
| การจัดการและการเคลือนย้ายจอแสดงผลของคุณ 5                  | 3        |
| คำแนะนำในการบำรุงรักษา                                     | 4        |
| การทำความสะอาดจอภาพ                                        | <b>4</b> |
| การแก้ไขปัญหา                                              | 5        |
| •                                                          |          |
| ทดสอบตัวเอง                                                | 5        |
| ทดสอบตัวเอง                                                | 5<br>7   |

Deell

| ปัญหาเฉพาะของผลิตภัณฑ์                                                       | 62       |
|------------------------------------------------------------------------------|----------|
| าาคผนวก                                                                      | 53       |
| ประกาศ FCC (สหรัฐอเมริกาเท่านั้น) และข้อมูลเกี่ยวกับระเบีย<br>ข้อบังคับอื่นๆ | 63<br>เบ |
| การติดต่อ Dell                                                               | 63       |
| ฐานข้อมูลผลิตภัณฑ์ EU สำหรับฉลากพลังงานและเอกสาร<br>ข้อมูลผลิตภัณฑ์          | 63       |

Dell

# ้คำแนะนำเพื่อความปลอดภัย

ใช้คำแนะนำเพื่อความปลอดภัยต่อไปนี้เพื่อปกป้องจอภาพของคุณจากความเสียหายที่ ้อาจเกิดขึ้น และเพื่อความปลอดภัยส่วนบคคลของคณ เว้นแต่จะระบไว้เป็นอย่างอื่น ขั้น ดอนแต่ละขั้นตอนที่รวมอยู่ในเอกสารนี้จะถือว่าคุณได้อ่านข้อมูลความปลอดภัยที่จัดส่ง มาพร้อมกับจอภาพของคณแล้ว

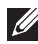

💋 ก่อนที่จะใช้จอภาพ ให้อ่านข้อมูลความปลอดภัยที่จัดส่งมาพร้อมกับจอภาพ ้ของคณ และพิมพ์บนผลิตภัณฑ์ด้วย เก็บเอกสารไว้ในที่ปลอดภัยเพื่อใช้ ล้างอิงใบอบาดต

- 🛆 ข้อควรระวัง: การใช้ตัวควบคุม การปรับแต่ง หรือกระบวนการอื่นๆ นอก ้เหนือจากที่ระบในเอกสารฉบั๋บนี้ อาจเป็นผลให้เกิดไฟฟ้าช็อต อันตรายจาก ไฟฟ้า และ/หรื่ออันตรายทางกล
- วางจอภาพบนพื้นที่เป็นของแข็ง และใช้งานด้วยความระมัดระวัง หน้าจอมีความเปราะ บางและอาจเสียหายได้หากตกหล่นหรือกระแทกโดนวัสดมีคม
- ตรวจสอบให้แน่ใจว่าจอภาพของคุณใช้แรงดันไฟฟ้าที่เหมาะสมกับกระแสไฟฟ้า AC ในประเทศของคณ
- เก็บจอภาพไว้ในอุณหภูมิห้อง สภาวะที่เย็นหรือร้อนมากเกินไปอาจส่งผลเสียต่อ คริสตัลเหลวของจอแสดงผลได้
- เชื่อมต่อสายไฟจากจอภาพเข้ากับเต้ารับบนผนังที่อยู่ใกล้และสามารถเข้าถึงได้ ดู การ เชื่อมต่อจอภาพของคณ
- อย่าวางและใช้จอภาพบนพื้นผิวที่เปียกหรือใกลัน้ำ
- อย่าทำให้จอภาพสั่นสะเทือนอย่างรุนแรง หรือได้รับแรงกระแทกสูง ตัวอย่างเช่น อย่า วางจอภาพไว้ในท้ายรถยนต์
- ถอดปลั๊กจอภาพเมื่อไม่ได้ใช้งานเป็นระยะเวลานาน
- เพื่อหลีกเลี่ยงไฟฟ้าช็อต อย่าพยายามถอดฝาครอบออกหรือสัมผัสด้านในของจอภาพ
- อ่านขั้นตอนเหล่านี้อย่างละเอียด เก็บเอกสารนี้ไว้สำหรับการอ้างอิงในอนาคต ปฏิบัติ ้ตามคำเดือนและขั้นตอนทั้งหมดที่ทำเครื่องหมายไว้บนผลิตภัณฑ์
- ความดันเสียงที่มากเกินไปจากหูฟังและเฮดโฟน สามารถทำให้เกิดการสูญเสียการ ้ได้ยินได้ การปรับอีควอไลเซอร์ใปที่ระดับสูงที่สุด จะเพิ่มแรงดันเอาต์พูตข้องหูฟังและ เฮดโฟน และระดับความดันเสียงก็จะเพิ่มขึ้นด้วย
- อปกรณ์สามารถติดตั้งโดยการยึดผนังหรือเพดานในตำแหน่งแนวนอนได้

DEL

# เกี่ยวกับจอภาพของคุณ

### รายการในกล่องบรรจุ

้จอภาพของคุณส่งมอบมาพร้อมกับองค์ประกอบต่าง ๆ ที่แสดงในตารางด้านล่าง หาก ้ส่วนประกอบใดหายไป ให้ดิดต่อ Dell สำหรับข้อมูลเพิ่มเดิม โปรดดู การติดต่อ Dell

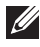

หมายเหตุ: อุปกรณ์บางชิ้นอาจเป็นอุปกรณ์เสริม และอาจไม่ได้ให้มาพร้อม กับจอภาพของคุณ คุณสมบัติหรือสื่อบางชนิด อาจไม่มีในบางประเทศ

| จอภาพ                               |
|-------------------------------------|
| ดัวยกขาดั้ง                         |
| ฐานขาตั้ง                           |
| สายไฟ (แตกต่างกันในแต่ละ<br>ประเทศ) |

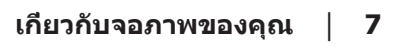

DEL

| สายเคเบิล HDMI 2.0 (1.8 ม.)                                                                                                   |
|----------------------------------------------------------------------------------------------------|
| สายเคเบิล DisplayPort 1.2<br>(1.8 ม.)                                                                                         |
| <ul> <li>คู่มือการตั้งค่าอย่างรวดเร็ว</li> <li>ข้อมูลเกี่ยวกับความปลอดภัย<br/>สิ่งแวดล้อม และระเบียบข้อ<br/>บังคับ</li> </ul> |

### คุณสมบัติผลิตภัณ*ฑ์*

็จอภาพ Dell S3222DGM เป็นจอภาพผลึกคริสตัลเหลว (LCD) แบบแอกทีฟแมทริกซ์ ที่ ใช้ทรานซิสเตอร์แบบฟิล์มบาง (TFT) ที่ป้องกันไฟฟ้าสถิต และ LED แบคไลท์ จอภาพมี คุณสมบัติดังต่อไปนี้

- พื้นที่แสดงผลที่สามารถรับชมได้ 80.01 ซม. (31.5 นิ้ว) (วัดแนวทแยงมุม)
- ความละเอียด 2560 x 1440 พร้อมการสนับสนุนการแสดงผลที่ความละเอียดต่ำกว่า แบบเต็มหน้าจอ
- เทคโนโลยี AMD FreeSync<sup>™</sup> Premium ซึ่งช่วยลดความผิดเพี้ยนของภาพเช่น การ ฉีกขาดและการสะดุดของหน้าจอเพื่อการเล่นเกมที่ลื่นไหลและไม่สะดุดยิ่งขึ้น
- รองรับอัตราการรีเฟรชสูง 144 Hz และ 165 Hz และเวลาตอบสนองที่รวดเร็ว 1 มิลลิ วินาทีในโหมด MPRT
- หมายเหตุ: \* 1 มิลลิวินาทีสามารถทำได้ในโหมด MPRT เพื่อลดความเบลอของ การเคลื่อนไหวและการตอบสนองของภาพที่เพิ่มขึ้น อย่างไรก็ตาม อาจมีการนำเข้า อาร์ทิแฟกต์ภาพที่สังเกตได้และเล็กน้อยบางอย่างในภาพ เนื่องจากการตั้งค่าระบบ และความต้องการของเกมเมอร์ทุกคนแตกต่างกัน เราขอแนะนำให้ผู้ใช้ทดลองใช้ โหมดต่าง ๆ เพื่อค้นหาการตั้งค่าที่เหมาะสมกับตน
- ช่วงสี 99% sRGB
- การเชื่อมต่อดิจิตอลด้วย DisplayPort และ HDMI
- เปิดใช้งานด้วยความสามารถในการรองรับ VRR ของคอนโซลเกม
- ความสามารถพลักแอนด์เพลย์ ถ้าคอมพิวเตอร์ของคุณสนับสนุน
- การปรับแต่งที่แสดงบนหน้าจอ (OSD) เพื่อการตั้งค่าและการปรับแต่งหน้าจอที่ง่าย
- คุณสมบัติที่เพิ่มประสิทธิภาพในการเล่นเกม เช่น ดัวดั้งเวลา ดัวนับอัตราเฟรม และ Dark Stabilizer เพิ่มเติมจากโหมดเกมประสิทธิภาพสูง เช่น FPS, MOBA/RTS, SPORTS หรือ RPG และโหมดเกมเพิ่มเดิมอีก 3 โหมดเพื่อการตอบสนองที่เหมาะกับ ความชอบของคุณ
- ขาตั้งที่สามารถถอดได้ และรูยึดตามมาตรฐานสมาคมมาตรฐานวิดีโออิเล็กทรอนิกส์ (VESA™) 100 มม. เพื่อเป็นทางเลือกหลาย ๆ วิธีในการยึดจอภาพ
- ความสามารถในการปรับเอียงและความสูง
- สล็อตล็อคเพื่อความปลอดภัย
- ≤0.3 W ในโหมดสแตนด์บาย
- รองรับโปรแกรมจัดการจอภาพของ Dell
- การเปลี่ยนหน้าจอระดับพรีเมี่ยมของ Dell เพื่อความอุ่นใจ
- ปรับให้สบายตาที่สุดด้วยหน้าจอที่ไร้การกะพริบ และคุณสมบัติแสงสีน้ำเงินต่ำ

D&L

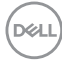

## การระบุชิ้นส่วนและปุ่มควบคุมต่างๆ

### มุมมองด้านหน้า

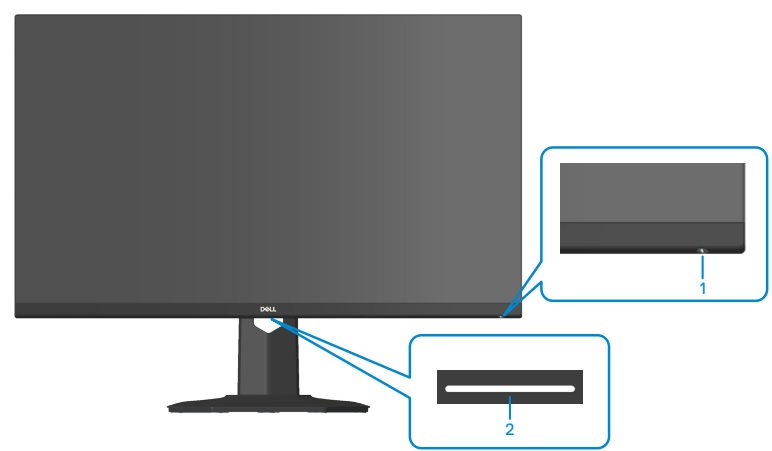

| ป้าย | คำอธิบาย                                       | การใช้งาน                                                                                                    |
|------|------------------------------------------------|----------------------------------------------------------------------------------------------------|
| 1    | ปุ่มเปิด/ปิดเครื่อง<br>(มีไฟแสดงสถานะการทำงาน) | วิธีการเปิดและปิดจอภาพ<br>ไฟบอกสถานะสีขาวติดคงที่บ่งชี้ว่าจอภาพ<br>ถูกเปิดทำงาน และทำงานได้ปกติ ไฟบอก<br>สถานะสีขาวกะพริบบ่งชี้ว่าจอภาพอยู่ใน<br>โหมดสแตนด์บาย |
| 2    | ดาวน์ไลท์                                      | เมื่อตั้งค่าจอภาพเสร็จสมบูรณ์แล้ว ให้<br>แตะเซ็นเซอร์สัมผัสเพื่อเปิดหรือปิดไฟดา<br>วน์ไลท์ (ดูที่ ไฟดาวน์ไลท์)                                                 |
|      |                                                | คุณสมบัดินี้สามารถเปิดและปิดใช้งานผ่าน<br>OSD (ดูที่ Downlight (ไฟดาวน์ไลท์))                                                                                  |
|      |                                                | หมายเหตุ: สำหรับจอภาพที่ผลิดตั้งแต่<br>เดือนกรกฎาคม 2021 สามารถเปิดหรือ<br>ปิดไฟดาวน์ไลท์ได้โดยใช้เมนู OSD<br>เท่านั้น                                         |

DELL

### มุมมองด้านหลัง

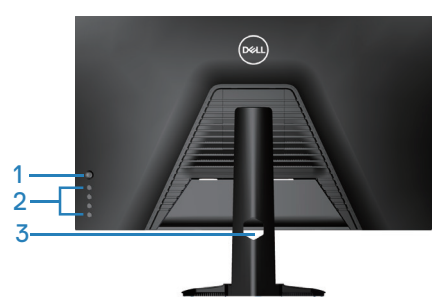

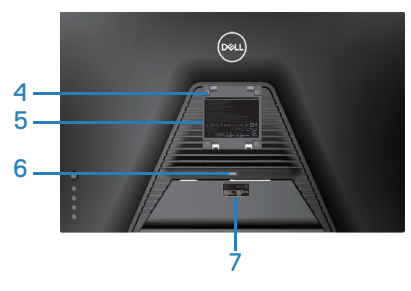

มุมมองด้านหลังพร้อมขาตั้งจอภาพ

| ป้าย | คำอธิบาย                                                                       | การใช้งาน                                                                                                    |
|------|--------------------------------------------------------------------------------|----------------------------------------------------------------------------------------------------|
| 1    | จอยสติ๊ก                                                                       | ใช้สำหรับควบคุมเมนู OSD (สำหรับข้อมูล<br>เพิ่มเดิม โปรดดู การใช้งานจอภาพ)                                                                                                    |
| 2    | ปุ่มฟังก์ชั่น                                                                  | กดปุ่มพึงก์ชั่นเพื่อปรับรายการต่างๆ ในเมนู<br>OSD (สำหรับข้อมูลเพิ่มเติม โปรดดู การใช้<br>งานจอภาพ)                                                                                                    |
| 3    | ช่องจัดเก็บสายเคเบิล                                                           | ใช้เพื่อจัดระเบียบสายเคเบิล โดยการร้อย<br>สายผ่านช่องนี้                                                                                                    |
| 4    | รูสำหรับยึด VESA (4)                                                           | รูสำหรับยึด VESA จำนวน 4 รู (100 มม. x<br>100 มม.) ที่สามารถเข้าถึงได้ด้านหลังฝา<br>ครอบ VESA ที่ใช้สำหรับผนัง ซึ่งยึดจอภาพ<br>ผ่านชุดยึดผนังที่ใช้งานร่วมกับ VESA ดู การ<br>ยึดผนัง (อุปกรณ์ซื้อเพิ่ม)                                                                                                    |
| 5    | ฉลากข้อมูลระเบียบข้อบังคับ                                                     | แสดงการได้รับการรับรองตามระเบียบข้อ<br>บังคับต่างๆ                                                                                                    |
| 6    | ปุ่มคลายขาตั้ง                                                                 | ปลดขาตั้งออกจากจอภาพ                                                                                                    |
| 7    | ฉลากระเบียบข้อบังคับ (รวมถึง<br>บาร์โค้ดหมายเลขซีเรียล และ<br>ป้ายกำกับบริการ) | แสดงการได้รับการรับรองตามระเบียบข้อ<br>บังคับต่างๆ ดูฉลากนี้ ถ้าคุณจำเป็นต้อง<br>ติดต่อ Dell เพื่อขอรับการสนับสนุนทาง<br>เทคนิค แท็กบริการเป็นตัวระบุตัวเลขและตัว<br>อักษรที่ไม่ซ้ำกัน ที่ช่วยให้ช่างเทคนิคบริการ<br>ของ Dell สามารถระบุขิ้นส่วนฮาร์ดแวร์ใน<br>คอมพิวเตอร์ของคุณ และเข้าถึงข้อมูลการ<br>รับประกันได้ |

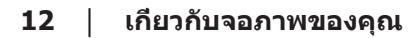

(D&LI

#### มุมมองด้านข้าง

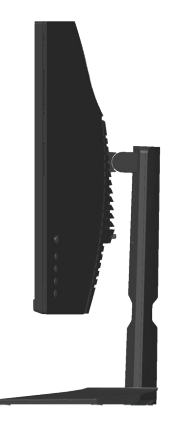

### มุมมองด้านล่าง

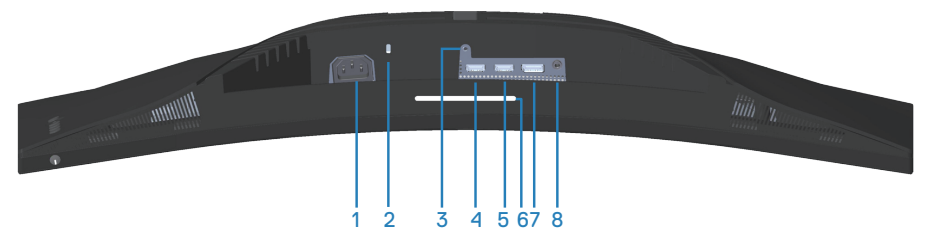

### มุมมองด้านล่างเมื่อไม่ใส่ขาตั้งจอภาพ

| ป้าย | คำอธิบาย                      | การใข้งาน                                                                                                    |
|------|-------------------------------|----------------------------------------------------------------------------------------------------|
| 1    | ขั้วต่อเพาเวอร์               | เชื่อมต่อสายเคเบิลเพาเวอร์ (ให้มาพร้อมกับจอภาพ<br>ของคุณ)                                                                                                    |
| 2    | สล็อตล็อคเพื่อความ<br>ปลอดภัย | ยึดจอภาพของคุณโดยใช้ล็อคเพื่อความปลอดภัย<br>(จำหน่ายแยกด่างหาก) เพื่อป้องกันการเคลื่อน<br>ย้ายจอภาพของคุณโดยไม่ได้รับอนุญาต ดู การยึด<br>จอภาพโดยใช้ล็อค Kensington (อุปกรณ์ซื้อเพิ่ม) |
| 3    | คุณสมบัติล็อคขาตั้ง           | เพื่อล็อคขาตั้งเข้ากับจอภาพโดยใช้สกรู M3 x 6 มม.<br>(ไม่ได้ให้สกรูมา)                                                                                                    |
| 4    | พอร์ต HDMI 1 2.0              | เชื่อมต่อคอมพิวเตอร์ของคุณโดยใช้สายเคเบิล<br>HDMI                                                                                                    |

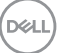

| 5 | พอร์ต HDMI 2 2.0                    | เชื่อมต่อคอมพิวเตอร์ของคุณโดยใช้สายเคเบิล<br>HDMI                                                                   |
|---|-------------------------------------|----------------------------------------------------------------------------------------------------|
| 6 | ไฟดาวน์ไลท์                         | เมื่อตั้งค่าจอภาพเสร็จสมบูรณ์แล้ว ให้แตะเซ็นเซอร์<br>สัมผัสเพื่อเปิดหรือปิดไฟดาวน์ไลท์                              |
|   |                                     | การตั้งค่าจากโรงงานเปิดอยู่ ดังนั้นไฟดาวน์ไลท์จะ<br>ทำงานหากต่อสายไฟ                                                |
|   |                                     |                                                                                                    |
|   |                                     | หมายเหตุ: สำหรับจอภาพที่ผลิตตั้งแต่เดือน<br>กรกฎาคม 2021 สามารถเปิดหรือปิดไฟดาวน์ไลท์<br>ได้โดยใช้เมนู OSD เท่านั้น |
| 7 | DisplayPort (ดิสเพลย์<br>พอร์ต) 1.2 | เชื่อมต่อคอมพิวเตอร์ของคุณโดยใช้สายเคเบิล<br>DisplayPort                                                            |
| 8 | พอร์ตเฮดโฟนออก                      | เชื่อมด่อไปยังเฮดโฟน                                                                                                |

## ข้อมูลจำเพาะของจอภาพ

| รุ่น                         | S3222DGM                                 |
|------------------------------|------------------------------------------|
| ชนิดหน้าจอ                   | แอกทีฟแมทริกซ์ - TFT LCD                 |
| ชนิดแผงจอ                    | การจัดวางแนวตั้ง                         |
| ภาพที่สามารถรับชมได้         | -                                        |
| ทแยงมุม                      | 800.1 ມມ. (31.5 ນິ້ວ)                    |
| แนวนอน, พื้นที่ที่แอก<br>ทีฟ | 697.3 ນມ. (27.5 ນິ້ວ)                    |
| แนวตั้ง, พื้นที่ที่แอกทีฟ    | 392.3 ມມ. (15.4 นິ້ວ)                    |
| พื้นที่                      | 273550.8 มม.² (423.5 นิ้ว²)              |
| ความละเอียดเนทีฟ และ         | 2560 x 1440 ที่ 144 Hz (HDMI 2.0)        |
| อัตรารีเฟรช                  | 2560 x 1440 ที่ 165 Hz (DisplayPort 1.2) |
| ขนาดพิกเซล                   | 0.2724 มม. x 0.2724 มม.                  |
| พิกเซลต่อนิ้ว (PPI)          | 93                                       |
| มุมในการรับชม                |                                          |
| แนวนอน                       | 178° (ทั่วไป)                            |
| แนวตั้ง                      | 178° (ทั่วไป)                            |
| ความสว่างเอาต์พุต            | 350 cd/m² (ทั่วไป)                       |
| อัตราส่วนความคมชัด           | 3000 ต่อ 1 (ทั่วไป)                      |
| การเคลือบหน้าจอ              | SAG 40%, 3H                              |
| ไฟพื้นหลัง                   | ระบบแสง LED ที่ขอบ                       |

(D&LL)

| เวลาตอบสนอง                                   | สีเทาเป็นสีเทา 8 มิลลิวินาทีในโหมด <b>Fast (เร็ว)</b>                                                                                                    |
|-----------------------------------------------|----------------------------------------------------------------------------------------------------|
|                                               | สีเทาเป็นสีเทา 4 มิลลิวินาทีในโหมด <b>Super Fast (เร็ว</b>                                                                                                    |
|                                               | ม ท)<br>สีเทาเป็นสีเทา 2 มิลลิวินาทีในโหมด Extreme (เอ็กข์<br>ทรีม)                                                                                                    |
|                                               | สีเทาเป็นสีเทา 1 มิลลิวินาทีในโหมด <b>MPRT</b>                                                                                                    |
|                                               | หมายเหตุ: โหมดสีเทาเป็นสีเทา 2 มิลลิวินาที<br>สามารถทำได้ในโหมด Extreme (เอ็กซ์ทรีม)<br>เพื่อลดความเบลอของการเคลื่อนไหวและการ<br>ตอบสนองของภาพที่เพิ่มขึ้น อย่างไรก็ตาม อาจมี<br>การนำเข้าอาร์ทิแฟกต์ภาพที่สังเกตได้และเล็กน้อย<br>บางอย่างในภาพ เนื่องจากการตั้งค่าระบบและ<br>ความต้องการของเกมเมอร์ทุกคนแตกต่างกัน เรา<br>ขอแนะนำให้ผู้ใช้ทดลองใช้โหมดต่าง ๆ เพื่อค้นหา<br>การตั้งค่าที่เหมาะสมกับตน |
| ความโค้ง                                      | 1800R (ทั่วไป)                                                                                                    |
| ความลึกสี                                     | 16.7 ล้านสี (RGB 8 บิด )                                                                                                    |
| กามุตสี                                       | ≥99% sRGB                                                                                                    |
| การเชื่อมต่อ                                  | 2 x HDMI 2.0 ที่มี HDCP 2.2 (2560 x 1440, สูงสุด 144<br>Hz)                                                                                                    |
|                                               | 1 x DisplayPort 1.2 ที่มี HDCP 2.2 (2560 x 1440, สูงสุด<br>165 Hz)                                                                                                    |
|                                               | 1 x เฮดโฟนออก                                                                                                    |
| ความกว้างของขอบ (ขอบของจอภาพถึงพื้นที่ใช้งาน) |                                                                                                    |
| บน                                            | 7.85 มม.                                                                                                    |
| ซ้าย/ขวา                                      | 7.92 มม.                                                                                                    |
| ล่าง                                          | 24.10 มม.                                                                                                    |
| ความสามารถในการปรับเข                         | ปลี่ยน                                                                                                    |

| ีขาตั้งที่สามารถปรับระดับ<br>ความสูงได้      | 100 มม.                                                            |
|----------------------------------------------|--------------------------------------------------------------------|
| ที่เอียง                                     | -5° ถึง 21°                                                        |
| การพลิก                                      | N/A                                                                |
| การปรับความเอียง                             | N/A                                                                |
| ความเข้ากันได้กับตัว<br>จัดการการแสดงผล Dell | คุณสมบัติที่จัดการง่ายและที่สำคัญอื่น ๆ                            |
| การรักษาความปลอดภัย                          | ช่องเสียบล็อคเพื่อความปลอดภัย (สายเคเบิลล็อคจำหน่าย<br>แยกต่างหาก) |

#### ข้อมูลจำเพาะความละเอียด

| รุ่น               | S3222DGM                                                |
|--------------------|---------------------------------------------------------|
| ช่วงสแกนแนวนอน     | 30 kHz ถึง 250 kHz (อัตโนมัติ)                          |
| ช่วงสแกนแนวตั้ง    | 48 Hz ถึง 144 Hz (HDMI 2.0)                             |
|                    | 48 Hz ถึง 165 Hz (DisplayPort 1.2)                      |
| ความละเอียดพรีเซ็ต | 2560 x 1440 ที่ 60 Hz ที่มี HDCP 2.2                    |
| สูงสุด             | 2560 x 1440 ที่ 144 Hz ที่มี HDCP 2.2 (HDMI 2.0)        |
|                    | 2560 x 1440 ที่ 165 Hz ที่มี HDCP 2.2 (DisplayPort 1.2) |

### โหมดวิดีโอที่สนับสนุน

| รุ่น                                                 | S3222DGM                                        |
|------------------------------------------------------|-------------------------------------------------|
| ความสามารถในการ<br>แสดงวิดีโอ (HDMI/<br>DisplayPort) | 480p, 480i, 576p, 576i, 720p, 1080p, 1080i, QHD |

## 💋 หมายเหตุ: จอภาพนี้รองรับเทคโนโลยี AMD FreeSync™ Premium

DELL

### โหมดการแสดงผลที่ตั้งไว้ล่วงหน้า

## โหมดการแสดงผลที่ตั้งไว้ล่วงหน้า HDMI

| โหมดการแสดงผล     | ความถี่แนว<br>นอน (kHz) | ความถี่แนว<br>ดั้ง (Hz) | นาฬิกา<br>พิกเชล<br>(MHz) | ขั้วการชิงค์<br>(แนวนอน/<br>แนวตั้ง) |
|-------------------|-------------------------|-------------------------|---------------------------|--------------------------------------|
| IBM, 720 x 400    | 31.47                   | 70.08                   | 28.32                     | -/+                                  |
| VESA, 640 x 480   | 37.50                   | 75.00                   | 31.50                     | -/-                                  |
| VESA, 640 x 480   | 31.47                   | 59.94                   | 25.18                     | -/-                                  |
| VESA, 800 x 600   | 37.88                   | 60.32                   | 40.00                     | +/+                                  |
| VESA, 800 x 600   | 46.88                   | 75.00                   | 49.50                     | +/+                                  |
| VESA, 1024 x 768  | 48.36                   | 60.00                   | 65.00                     | -/-                                  |
| VESA, 1024 x 768  | 60.02                   | 75.03                   | 78.75                     | +/+                                  |
| VESA, 1152 x 864  | 67.50                   | 75.00                   | 108.00                    | +/+                                  |
| VESA, 1280 x 800  | 49.31                   | 59.91                   | 71.00                     | +/+                                  |
| VESA, 1280 x 1024 | 63.98                   | 60.02                   | 108.00                    | +/+                                  |
| VESA, 1280 x 1024 | 79.98                   | 75.02                   | 135.00                    | +/+                                  |
| VESA, 1600 x 1200 | 75.00                   | 60.00                   | 162.00                    | +/+                                  |
| VESA, 1680 x 1050 | 65.29                   | 59.95                   | 146.25                    | -/+                                  |
| VESA, 1920 x 1080 | 67.50                   | 60.00                   | 148.50                    | +/+                                  |
| VESA, 1920 x 1080 | 137.26                  | 120.00                  | 285.50                    | +/+                                  |
| VESA, 1920 x 1080 | 162.27                  | 144.00                  | 337.52                    | +/+                                  |
| VESA, 1920 x 1200 | 74.56                   | 59.89                   | 193.25                    | +/+                                  |
| VESA, 2560 x 1440 | 183.00                  | 120.00                  | 497.75                    | +/-                                  |
| VESA, 2560 x 1440 | 88.79                   | 59.95                   | 241.50                    | +/-                                  |
| VESA, 2560 x 1440 | 222.06                  | 144.00                  | 592.00                    | +/-                                  |

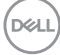

## โหมดการแสดงผลที่ตั้งไว้ล่วงหน้า DisplayPort

| โหมดการแสดงผล     | ความถี่แนว<br>นอน (kHz) | ความถี่แนว<br>ดั้ง (Hz) | นาพิ้กา<br>พิกเชล<br>(MHz) | ขั้วการชิงค์<br>(แนวนอน/<br>แนวดั้ง) |
|-------------------|-------------------------|-------------------------|----------------------------|--------------------------------------|
| IBM, 720 x 400    | 31.47                   | 70.08                   | 28.32                      | -/+                                  |
| VESA, 640 x 480   | 37.50                   | 75.00                   | 31.50                      | -/-                                  |
| VESA, 640 x 480   | 31.47                   | 59.94                   | 25.18                      | -/-                                  |
| VESA, 800 x 600   | 37.88                   | 60.32                   | 40.00                      | +/+                                  |
| VESA, 800 x 600   | 46.88                   | 75.00                   | 49.50                      | +/+                                  |
| VESA, 1024 x 768  | 48.36                   | 60.00                   | 65.00                      | -/-                                  |
| VESA, 1024 x 768  | 60.02                   | 75.03                   | 78.75                      | +/+                                  |
| VESA, 1152 x 864  | 67.50                   | 75.00                   | 108.00                     | +/+                                  |
| VESA, 1280 x 1024 | 63.98                   | 60.02                   | 108.00                     | +/+                                  |
| VESA, 1280 x 1024 | 79.98                   | 75.02                   | 135.00                     | +/+                                  |
| VESA, 1600 x 900  | 60.00                   | 60.00                   | 108.00                     | +/+                                  |
| VESA, 1600 x 1200 | 75.00                   | 60.00                   | 162.00                     | +/+                                  |
| VESA, 1680 x 1050 | 65.29                   | 59.95                   | 146.25                     | -/+                                  |
| VESA, 1920 x 1080 | 67.50                   | 60.00                   | 148.50                     | +/+                                  |
| VESA, 1920 x 1080 | 137.26                  | 120.00                  | 285.50                     | +/-                                  |
| VESA, 1920 x 1080 | 166.59                  | 143.98                  | 346.50                     | +/-                                  |
| VESA, 1920 x 1080 | 186.50                  | 165.00                  | 387.81                     | +/-                                  |
| VESA, 1920 x 1200 | 74.56                   | 59.89                   | 193.25                     | -/+                                  |
| VESA, 2560 x 1440 | 88.79                   | 59.95                   | 241.50                     | +/-                                  |
| VESA, 2560 x 1440 | 183.00                  | 120.00                  | 497.75                     | +/-                                  |
| VESA, 2560 x 1440 | 222.15                  | 143.97                  | 604.25                     | +/-                                  |
| VESA, 2560 x 1440 | 244.32                  | 165.00                  | 645.00                     | +/-                                  |

ข้อมูลจำเพาะระบบไฟฟ้า

| รุ่น                                | S3222DGM                                                                                                    |
|-------------------------------------|----------------------------------------------------------------------------------------------------|
| สัญญาณวิดีโอเข้า                    | HDMI 2.0 (HDCP), 600 mV สำหรับแต่ละสาย<br>ดิฟเฟอเรนเซียล, อินพุดอิมพีแดนซ์ 100 โอห์มต่อคู่<br>ดิฟเฟอเรนเซียล                   |
|                                     | ดิสเพลย์พอร์ต 1.2, 600 mV สำหรับสายที่แตกต่างกัน<br>แต่ละสาย, ความต้านทานการต่อไฟฟ้าขาเข้า 100 โอห์ม<br>ต่อคู่สายที่แตกต่างกัน |
| AC เข้าแรงดันไฟฟ้า/<br>ความถี/กระแส | 100 VAC ถึง 240 VAC / 50 Hz หรือ 60 Hz ± 3 Hz /<br>1.6 A (สูงสุด)                                                              |
| กระแสต่อเนื่อง                      | 120 V: 30 A (สูงสุด) ที่ 0°C (เปิดเครื่อง)                                                                                     |
|                                     | 240 V: 60 A (สูงสุด) ที่ 0°C (เปิดเครื่อง)                                                                                     |
| ความสิ้นเปลืองพลังงาน               | 0.25 W (โหมดปิด)¹                                                                                                    |
|                                     | 0.3 W (โหมดสแดนด์บาย)¹                                                                                                    |
|                                     | 26 W (โหมดเปิดเครื่อง)¹                                                                                                    |
|                                     | 50 W (สูงสุด)²                                                                                                    |
|                                     | 28 W (Pon) <sup>3</sup>                                                                                                    |
|                                     | 87.56 kWh (TEC) <sup>3</sup>                                                                                                   |

- <sup>1</sup> ตามที่กำหนดไว้ในข้อบังคับ EU 2019/2021 และ EU 2019/2013
- <sup>2</sup> การตั้งค่าความสว่างและความคมชัดสูงสุด
- <sup>3</sup> Pon: การสิ้นเปลืองพลังงานของโหมดเปิดเครื่องที่วัดโดยอ้างอิงวิธีทดสอบของ Energy Star

TEC: การสิ้นเปลืองพลังงานทั้งหมดในหน่วยกิโลวัตต์ต่อชั่วโมงที่วัดโดยอ้างอิงวิธี ทดสอบของ Energy Star

เอกสารนี้มีให้สำหรับเป็นข้อมูลเท่านั้น และสะท้อนถึงสมรรถนะในห้องทดลอง ผลิตภัณฑ์อาจทำงานแตกต่างจากนี้ ขึ้นอยู่กับซอฟต์แวร์ องค์ประกอบ และอุปกรณ์ต่อ พ่วงที่คุณสั่งซื้อมา และบริษัทไม่มีข้อผูกมัดในการอัปเดตข้อมูลดังกล่าว

ดังนั้น ลูกค้าไม่ควรยึดถือข้อมูลนี้แต่เพียงอย่างเดียวในการตัดสินใจเกี่ยวกับความคลาด เคลื่อนทางไฟฟ้า และข้อมูลอื่น ๆ ไม่รับประกันความถูกต้องหรือความสมบูรณ์ของข้อมูล ทั้งแบบชัดแจ้ง หรือโดยนัย

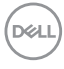

### คุณลักษณะทางกายภาพ

| รุ่น                                           | S3222DGM                       |
|------------------------------------------------|--------------------------------|
| ชนิดสายสัญญาณ                                  | • ดิจิตอล: DisplayPort, 20 พิน |
|                                                | • ดิจิตอล: HDMI, 19 พิน        |
| ขนาด (พร้อมขาตั้ง)                             |                                |
| ความสูง (ยืดเต็มที่)                           | 555.98 ມມ. (21.89 ນິ້ວ)        |
| ความสูง (หดสั้นสุด)                            | 455.98 ມມ. (17.95 ນິ້ວ)        |
| ความกว้าง                                      | 708.76 ມມ. (27.90 ນິ້ວ)        |
| ความลึก                                        | 237.61 ມມ. (9.35 นิ้ว)         |
| ขนาด (ไม่มีขาตั้ง)                             |                                |
| ความสูง                                        | 424.20 ມມ. (16.70 ນິ້ວ)        |
| ความกว้าง                                      | 708.76 ມມ. (27.90 ນິ້ວ)        |
| ความลึก                                        | 82.39 ມມ. (3.24 ນິ້ວ)          |
| ขนาดขาตั้ง                                     |                                |
| ความสูง                                        | 420.30 ມມ. (16.55 นิ้ว)        |
| ความกว้าง                                      | 284.64 ມມ. (11.21 ນິ້ວ)        |
| ความลึก                                        | 237.61 ມມ. (9.35 นิ้ว)         |
| น้ำหนัก                                        |                                |
| น้ำหนักรวมบรรจุภัณฑ์                           | 14.50 kg (31.97 lb)            |
| น้ำหนักรวมชุดขาตั้งและสาย<br>เคเบิล            | 10.16 kg (22.40 lb)            |
| น้ำหนักเมื่อไม่ใส่ขาตั้ง (ไม่รวม<br>สายเคเบิล) | 7.44 kg (16.40 lb)             |
| น้ำหนักของชุดขาตั้ง                            | 2.27 kg (5.00 lb)              |
| กรอบเงาด้านหน้า                                | ตัวเครื่องเงา 2-4 กรอบสีดำ     |

(D&LL)

## คุณลักษณะทางสิ่งแวดล้อม

| รุ่น                       | S3222DGM                                                   |  |  |  |
|----------------------------|------------------------------------------------------------|--|--|--|
| มาตรฐานตาม                 | มาตรฐานตาม                                                 |  |  |  |
| • คุณสมบัติตรงตา:          | มข้อกำหนด RoHS                                             |  |  |  |
| ุ๋● จอภาพไร้ BFR/F         | PVC (ไม่รวมสายเคเบิลภายนอก)                                |  |  |  |
| • กระจกที่ปราศจาะ          | กสารหนูและปราศจากปรอท สำหรับจอแสดงผลเท่านั้น               |  |  |  |
|                            |                                                            |  |  |  |
| อุณหภูมิ                   |                                                            |  |  |  |
| ขณะทำงาน                   | 0°C ถึง 40°C (32°F ถึง 104°F)                              |  |  |  |
| ขณะไม่ทำงาน                | ● ขณะเก็บรักษา -20°ซ ถึง 60°ซ (-4°ฟ ถึง 140°ฟ)             |  |  |  |
|                            | ● ขณะขนส่ง -20°ซ ถึง 60°ซ (-4°ฟ ถึง 140°ฟ)                 |  |  |  |
| ความชื้น                   | ้ความขึ้น                                                  |  |  |  |
| ขณะทำงาน                   | 10% ถึง 80% (ไม่กลั่นตัว)                                  |  |  |  |
| ขณะไม่ทำงาน                | <ul> <li>ขณะเก็บรักษา 10% ถึง 90% (ไม่กลั่นตัว)</li> </ul> |  |  |  |
|                            | <ul> <li>ขณะขนส่ง 10% ถึง 90% (ไม่กลั่นดัว)</li> </ul>     |  |  |  |
| ระดับความสูง               |                                                            |  |  |  |
| ขณะทำงาน (สูง<br>ที่สุด)   | 5,000 เมตร (16,400 ฟุต)                                    |  |  |  |
| ขณะไม่ทำงาน<br>(สูงที่สุด) | 12,192 เมตร (40,000 ฟุต)                                   |  |  |  |
| การกระจาย                  | • 171.00 BTU/ชั่วโมง (สูงสุด)                              |  |  |  |
| ความร้อน                   | • 95.76 BTU/ชั่วโมง (โหมดเปิดเครื่อง)                      |  |  |  |

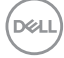

### ความสามารถพลักแอนด์เพลย์

คุณสามารถติดตั้งจอภาพในระบบที่ใช้พลักแอนด์เพลย์ได้ จอภาพจะให้ข้อมูลการระบุ จอแสดงผลแบบขยาย (EDID) แก่คอมพิวเตอร์โดยอัตโนมัติโดยใช้โปรโตคอลช่อง ข้อมูลการแสดงผล (DDC) เพื่อที่ระบบจะสามารถกำหนดค่าด้วยตัวเอง และปรับการ ตั้งค่าต่าง ๆ ของจอภาพได้อย่างเหมาะสมที่สุด การติดตั้งจอภาพส่วนใหญ่เป็นระบบ อัตโนมัติ คุณสามารถเลือกการตั้งค่าที่แตกต่างกันได้ตามต้องการ สำหรับข้อมูลเพิ่มเติม เกี่ยวกับการเปลี่ยนการตั้งค่าจอภาพ โปรดดู การใช้งานจอภาพ

### นโยบายคุณภาพและพิกเชลของจอภาพ LCD

ระหว่างกระบวนการผลิดจอภาพ LCD ไม่ใช่เรื่องผิดปกดิที่จะมีหนึ่งหรือหลายพิกเซล ที่สว่างคงที่ในสถานะที่ไม่มีการเปลี่ยนแปลง ซึ่งมองเห็นได้ยากและไม่มีผลกระทบกับ คุณภาพของการแสดงผลหรือความสามารถในการใช้งาน สำหรับข้อมูลเพิ่มเดิมเกี่ยวกับ นโยบายคุณภาพและพิกเซลของจอภาพ Dell ให้ดูเว็บไซต์สนับสนุนของ Dell ที่www. dell.com/pixelguidelines.

Dell

# การตั้งค่าจอภาพ

### การต่อขาตั้ง

- 💋 หมายเหตุ: ขาตั้งไม่ได้ต่ออยู่ เมื่อจอภาพถูกส่งมอบจากโรงงาน
- หมายเหตุ: กระบวนการต่อไปนี้ใช้ได้สำหรับขาตั้ง ซึ่งส่งมอบมาพร้อมกับ จอภาพของคุณ ถ้าคุณกำลังเชื่อมต่อขาตั้งของบริษัทที่เป็นบุคคลที่สาม ให้ ดูเอกสารที่มาพร้อมกับขาตั้ง
  - ทำตามคำแนะนำบนแผ่นพับของกล่องบรรจุภัณฑ์เพื่อถอดขาตั้งออกจากเบาะรอง ด้านบนที่ยึดไว้
  - 2. เชื่อมต่อฐานขาตั้งเข้ากับตัวยกขาตั้ง
  - 3. เปิดที่ใส่สกรูบนฐานขาตั้ง และไขสกรูให้แน่น เพื่อยึดตัวยกขาตั้งเข้ากับฐานขาตั้ง
  - 4. ปิดที่ใส่สกรู

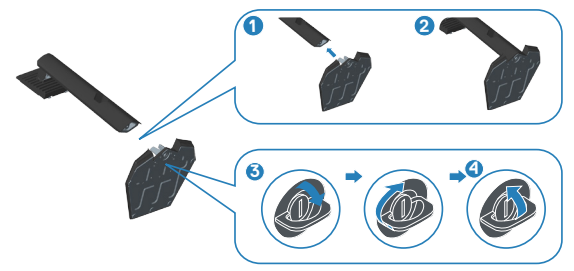

 เลื่อนลิ้นบนส่วนประกอบขาตั้งเข้าไปในช่องใส่บนจอภาพ และกดส่วนประกอบขาตั้ง ลงเพื่อให้ล็อคลงในตำแหน่ง

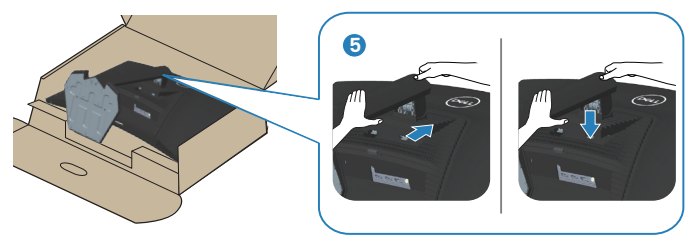

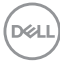

### 6. วางจอภาพในตำแหน่งตั้งตรง

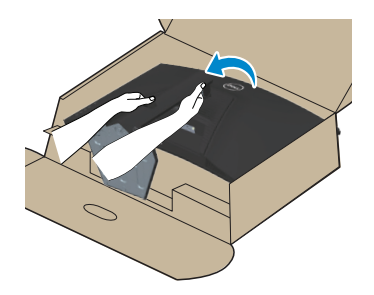

## การเชื่อมต่อจอภาพของคุณ

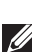

🗥 คำเดือน: ก่อนที่คุณจะเริ่มกระบวนการใด ๆ ในส่วนนี้ ให้ทำตาม คำแนะนำ เพื่อความปลอดภัย

🖉 หมายเหตุ: อย่าเชื่อมต่อสายเคเบิลทั้งหมดกับจอภาพในเวลาเดียวกัน แนะนำให้ร้อยสายเคเบิลผ่านสล็อตจัดการสายเคเบิล ก่อนที่คุณจะเชื่อมต่อ สายเข้ากับจอภาพ

ในการเชื่อมต่อจอภาพของคุณเข้ากับคอมพิวเตอร์:

- 1. ปิดคอมพิวเตอร์ของคุณและถอดสายไฟออก
- 2. เชื่อมต่อสาย HDMI หรือ DisplayPort จากจอภาพของคุณไปยังคอมพิวเตอร์

### การเชื่อมต่อสายเคเบิล HDMI และ DisplayPort 1.2

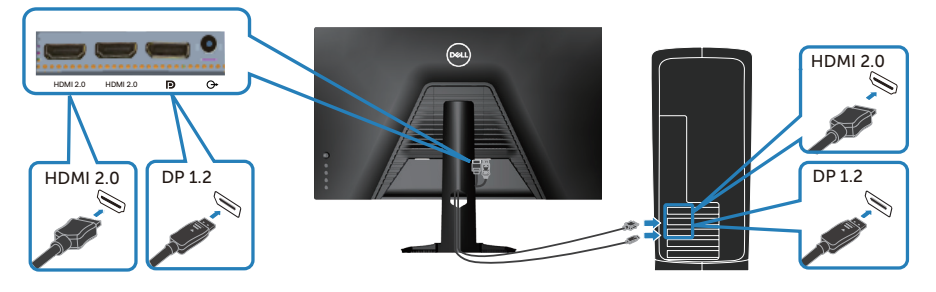

3. เชื่อมต่อปลั๊กไฟจากคอมพิวเตอร์และจอภาพของคุณเข้ากับเต้าเสียบไฟฟ้าที่ผนัง

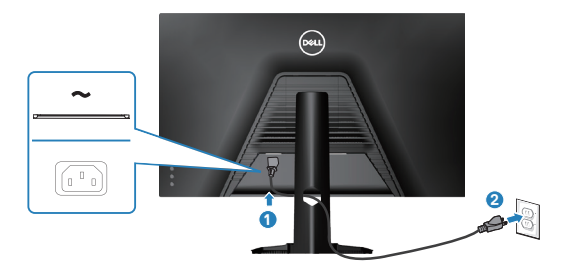

DEL

## การจัดระเบียบสายเคเบิล

้ใช้สล็อตการจัดการสายเคเบิล เพื่อเดินสายเคเบิลที่เชื่อมต่อไปยังจอภาพของคุณ

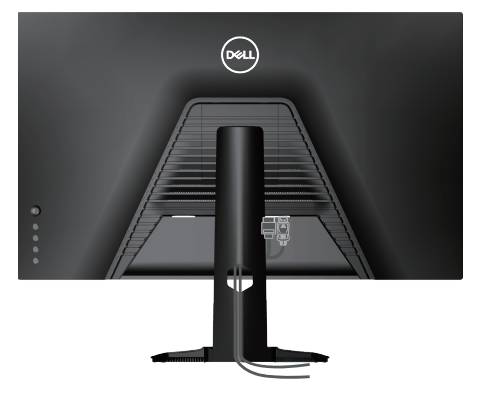

#### 4. เปิดจอภาพ

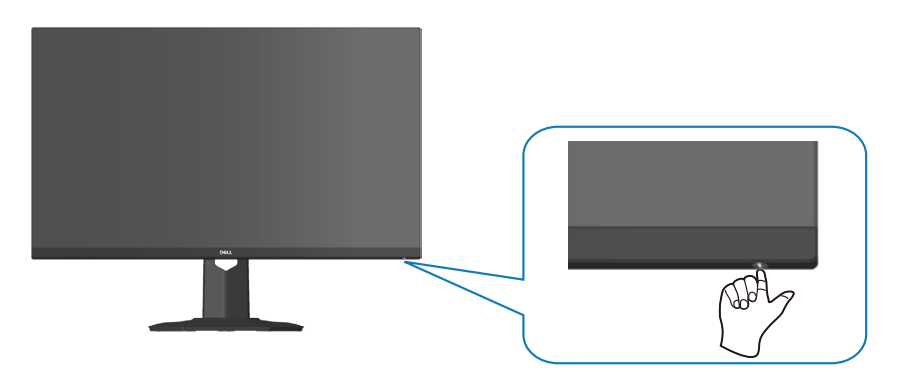

DELL

## การยึดจอภาพโดยใช้ล็อค Kensington (อุปกรณ์ชื้อเพิ่ม)

คุณสามารถยึดจอภาพโดยใช้ล็อคเพื่อความปลอดภัยของ Kensington กับวัตถุคงที่ที่ สามารถรองรับน้ำหนักของจอภาพเพื่อป้องกันไม่ให้ลัมโดยไม่ตั้งใจ

สล็อตล็อคเพื่อความปลอดภัยอยู่ที่ด้านล่างของจอภาพ (ดู สล็อตล็อคเพื่อความ ปลอดภัย)

สำหรับข้อมูลเพิ่มเติมเกี่ยวกับการใช้ล็อค Kensington (ซื้อแยกต่างหาก) โปรดดูเอกสาร ที่มาพร้อมกับล็อค

ยึดจอภาพของคุณไว้ในโต๊ะโดยใช้ล็อคเพื่อความปลอดภัยของ Kensington

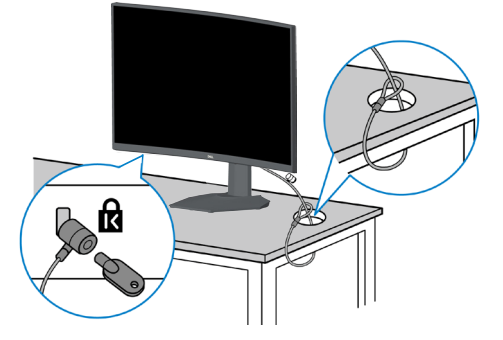

หมายเหตุ: รูปภาพนี้ใช้เพื่อเป็นภาพประกอบเท่านั้น ลักษณะของล็อดอาจ แตกต่างกันไป

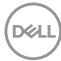

### การถอดขาตั้ง

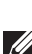

💋 หมายเหตุ: เพื่อป้องกันรอยขีดข่วนบนหน้าจอในขณะที่กำลังถอดขาตั้ง ให้ แน่ใจว่าจ<sup>้</sup>อภาพวางอยู่บนพื้นผิวที่นุ่ม และสะอาด

- 💋 หมายเหตุ: กระบวนการต่อไปนี้ใช้ได้เฉพาะสำหรับขาตั้ง ซึ่งส่งมอบมาพร้อม ้กับจอภาพ่ของคุณ ถ้าคุณกำลังเชื่อมต่อขาตั้งของบริษัทที่เป็นบุคคลที่สาม ให้ดูเอกสารที่มา่พร้อมกับขาตั้ง
  - 1. วางจอภาพบนผ้านุ่ม หรือเบาะไว้บริเวณขอบของโต๊ะ

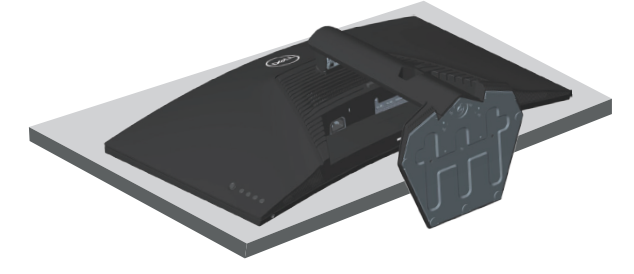

2. กดป่มปลดขาตั้งค้างที่ด้านหลังของจอภาพ

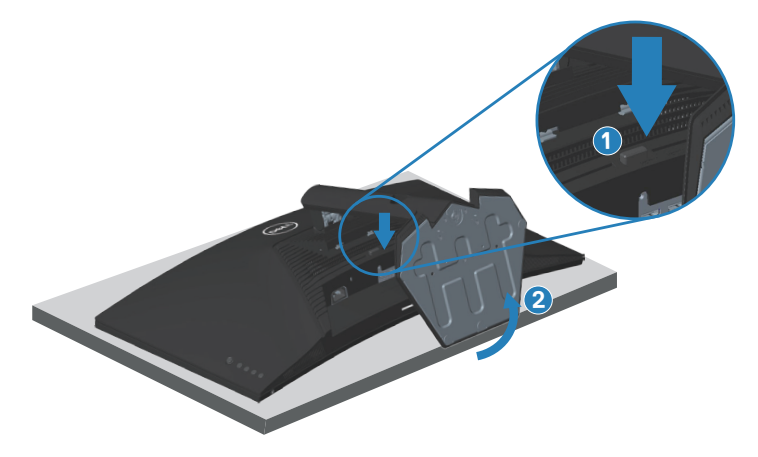

DEL

3. ยกชุดขาตั้งขึ้นและถอดออกจากจอภาพ

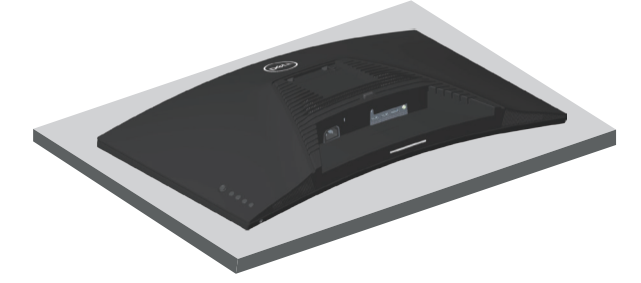

## การยึดผนัง (อุปกรณ์ชื้อเพิ่ม)

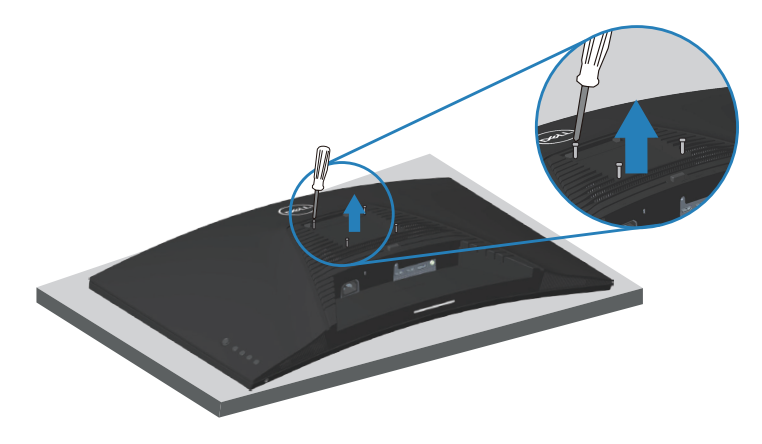

(ขนาดสกรู M4 x 10 มม.)

ดูเอกสารที่มาพร้อมกับชุดยึดผนัง VESA ที่ใช้กับจอภาพรุ่นนี้ได้

- 1. วางจอแสดงผลบนผ้านุ่ม ๆ หรือเบาะที่ขอบโต๊ะ
- 2. ถอดขาตั้งออก โปรดดู การถอดขาตั้ง .
- 3. ถอดสกรูทั้ง 4 ตัวที่ใช้ยึดฝาครอบด้านหลังของจอภาพออก
- 4. ติดตั้งแผ่นยึดผนังจากชุดยึดผนังเข้ากับจอแสดงผล
- 5. ในการยึดจอภาพบนผนัง ให้ดูเอกสารที่มาพร้อมกับชุดยึดผนัง
- หมายเหตุ: สำหรับใช้เฉพาะกับแผ่นยึดติดผนังที่อยู่ในรายการ UL หรือ CSA หรือตามรายการ GS ซึ่งสามารถรับน้ำหนัก/ภาระได้อย่างต่ำ 29.76 กก.

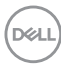

## การใช้งานจอภาพ

### การเปิดเครื่องจอภาพ

กดปุ่ม 🕒เพื่อเปิดจอภาพ

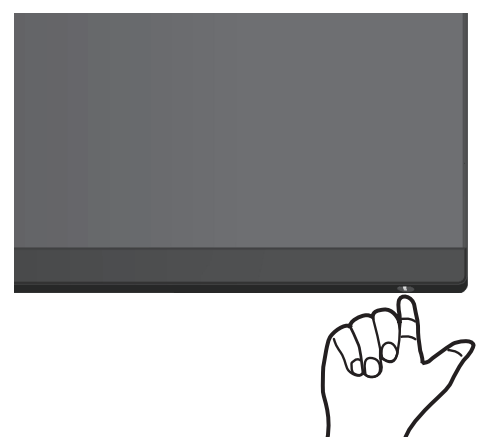

### การใช้การควบคุมของจอยสติ๊ก

ใช้ปุ่มจอยสติ๊กที่ด้านหลัง ของจอภาพเพื่อปรับการตั้งค่าภาพ

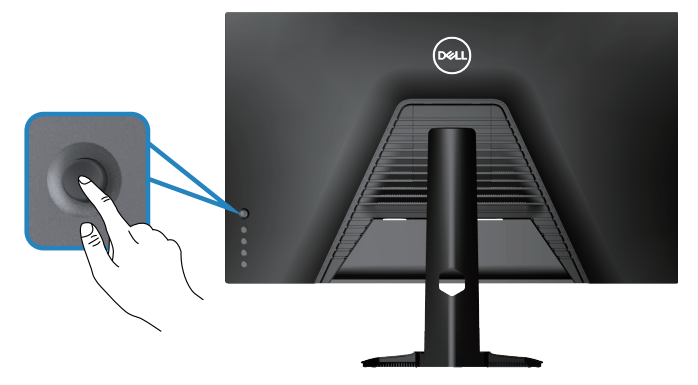

- 1. กดปุ่มจอยสติ๊กเพื่อเปิดเมนูหลัก OSD
- 2. เลื่อนจอยสติ๊กขึ้น/ลง/ซ้าย/ขวาเพื่อสลับระหว่างตัวเลือก
- 3. กดปุ่มจอยสติ๊กอีกครั้งเพื่อยืนยันการตั้งค่าและออก

DEL

### คำอธิบายเกี่ยวกับจอยสติ๊ก

| จอยสติ๊ก                                                                                                    | คำอธิบาย                                                                                                    |
|----------------------------------------------------------------------------------------------------|----------------------------------------------------------------------------------------------------|
| G.                                                                                                    | <ul> <li>เมือเมนู OSD เปิดอยู่ กดปุ่มเพื่อยืนยันการเลือกและบันทึกการดังค่า</li> <li>เมือเมนู OSD ปิดอยู่ กดปุ่มเพื่อยืนยันการเปิดเมนูหลัก OSD โปรดดู<br/>การเข้าถึงระบบเมนู</li> </ul>                               |
| ¢0\$                                                                                                    | <ul> <li>สำหรับการนำทางแบบ 2 ทิศทาง (ขวาและซ้าย)</li> <li>เลือนไปทางขวาเพื่อเข้าสู่เมนูย่อย</li> <li>เลือนไปทางซ้ายเพื่อออกจากเมนูย่อย</li> <li>เพิ่ม (ขวา) หรือลด (ซ้าย) พารามิเตอร์ของรายการเมนูทีเลือก</li> </ul> |
| <ul> <li>สำหรับการนำทางแบบ 2 ทิศทาง (ขึ้นและลง)</li> <li>สลับระหว่างรายการเมนู</li> <li>เพิ่ม (ขึ้น) หรือลด (ลง) พารามิเตอร์ของรายการเมนูทีเลือก</li> </ul> |                                                                                                    |

## การใช้ปุ่มควบคุม

ใช้ปุ่มควบคุมที่ด้านหลังของจอภาพเพื่อปรับภาพที่แสดงบนหน้าจอ

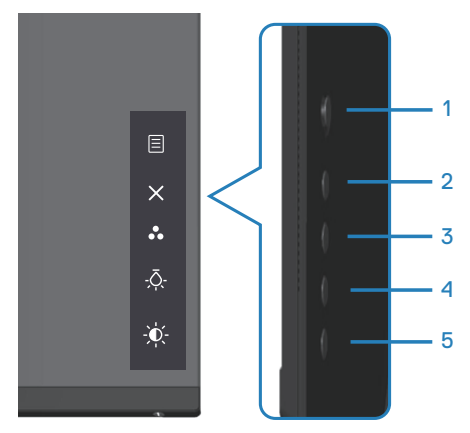

(D&LI

### ปุ่มควบคุม

ตารางต่อไปนี้อธิบายปุ่มควบคุมต่าง ๆ:

|   | ปุ่ม ควบคุม              | คำอธิบาย                                                                                                    |
|---|--------------------------|----------------------------------------------------------------------------------------------------|
| 1 |                          | ใช้ปุ่ม <b>Menu (เ</b> มนู <b>)</b> เพื่อเปิดใช้งานการแสดงบนหน้า<br>จอ (OSD) และเลือกเมนู OSD โปรดดู การเข้าถึงระบบ |
|   | Menu (ເມນູ)              | ເນນູ                                                                                                    |
| 2 | ×                        | ใช้ปุ่มนี้เพื่อกลับไปยังเมนูหลัก หรือออกจากเมนูหลัก<br>OSD                                                          |
|   | Exit (ออก)               |                                                                                                    |
| 3 | *                        | ใช้ปุ่มนี้เพื่อเลือกจากรายการของโหมดที่ตั้งไว้ล่วงหน้า                                                              |
|   | Shortcut key (ປຸ່ມ       |                                                                                                    |
|   | ลัด)/Preset Modes        |                                                                                                    |
|   | (โหมดที่ตั้งไว้ล่วงหน้า) |                                                                                                    |
| 4 | -,Ō;-                    | ใช้ปุ่มนี้เพื่อเปิดหรือปิดไฟที่ด้านล่างของจอภาพ                                                                     |
|   | Shortcut key (ປຸ່ມ       |                                                                                                    |
|   | ลัด)/Downlight (ไฟ       |                                                                                                    |
|   | ดาวน์ไลท์)               |                                                                                                    |
| 5 | ֯-                       | ใช้ปุ่มเพื่อปรับความสว่าง                                                                                           |
|   | Shortcut key (ປຸ່ມ       |                                                                                                    |
|   | ລັດ)/Brightness          |                                                                                                    |
|   | (ความสว่าง)              |                                                                                                    |

## การใช้เมนูที่แสดงบนหน้าจอ (OSD)

### การเข้าถึงระบบเมนู

| ไอคอน | เมนูและเมนู<br>ย่อย                              | คำอธิบาย                                                                                                    |
|-------|--------------------------------------------------|----------------------------------------------------------------------------------------------------|
| G     | Game (ເຄນ)                                       | Image: Second Second Secon |
|       | Preset<br>Modes (โหมด<br>ที่ตั้งไว้ล่วง<br>หน้า) | <ul> <li>เมื่อคุณเลือก preset modes (โหมดที่ตั้งไว้ล่วง<br/>หน้า) คุณสามารถเลือก Standard (มาตรฐาน), FPS,<br/>MOBA/RTS, RPG, SPORTS, Game 1 (เกม 1)/<br/>Game 2 (เกม 2)/Game 3 (เกม 3), ComfortView<br/>(สบายดา), Warm (อุ่น), Cool (เย็น), หรือ Custom<br/>Color (สีที่กำหนดเอง) จากรายการ</li> <li>Standard (มาตรฐาน): โหลดการดังค่าสีเริมดันของ<br/>จอภาพ นีเป็นโหมดพรีเซ็ตมาตรฐาน</li> <li>FPS: โหลดการดังค่าสีทีดีที่สุดสำหรับเกมประเภทยิง</li> <li>MOBA/RTS: โหลดการดังค่าสีทีเหมาะสำหรับเกม<br/>Multiplayer Online Battle Arena (MOBA) และ Real-<br/>Time Strategy (RTS)</li> <li>RPG: โหลดการดังค่าสีทีดีที่สุดสำหรับเกมทีเล่นตาม<br/>บทบาท</li> <li>SPORTS: โหลดการดังค่าสีทีดีที่สุดสำหรับเกมทีเล่นตาม<br/>บทบาท</li> <li>Game 1 (เกม 1)/Game 2 (เกม 2)/Game 3<br/>(เกม 3): ใช้สำหรับปรับแต่งการดังค่าสีสำหรับความ<br/>ต้องการในการเล่นเกมของคณ</li> </ul>                                                                                                    |

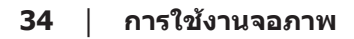

(D&LL

|  |                                                              | <ul> <li>ComfortView: ลดระดับแสงสีฟ้าที่ปล่อยออกมาจาก<br/>หน้าจอเพือทำให้การมองเห็นสบายกับดวงตาของคุณ<br/>คำเตือน: ผลกระทบระยะยาวทีเป็นไปได้ของการ<br/>ปล่อยแสงสีน้ำเงินจากจอภาพ อาจทำให้เกิดการ<br/>บาดเจ็บต่อร่างกาย เช่น ความเครียดของตาจาก<br/>ระบบดิจิตอล ความเมื่อยล้าของตา และความเสีย<br/>หายต่อต่อ การใช้จอภาพเป็นระยะเวลานาน ยังอาจ<br/>ทำให้เกิดอาการปวดในส่วนต่าง ๆ ของร่างกาย เช่น<br/>คอ แขน หลัง และไหล่ด้วย สำหรับข้อมูลเพิ่มเติม ดู<br/>สรีระศาสตร์</li> <li>Warm (อุ่น): เพิ่มอุณหภูมิสี หน้าจอจะปรากฏอุ่นขึ้น<br/>ด้วยโทนสีแดง/สีเหลือง</li> <li>Cool (เย็น): ลดอุณหภูมิสี หน้าจอจะปรากฏเย็นขึ้น</li> </ul> |
|--|--------------------------------------------------------------|----------------------------------------------------------------------------------------------------|
|  |                                                              | ด้วยโทนสีน้ำเงิน                                                                                                    |
|  |                                                              | <ul> <li>Custom Color (สีที่กำหนดเอง): อนุญาตให้คุณ<br/>ปรับการดังค่าสีแบบแมนนวล เลือนจอยสดีกเพือปรับ<br/>ค่า Gain (การปรับแสง), Offset (ออฟเซ็ต), Hue<br/>(ฮิว) และ Saturation (ความอีมของสี) และสร้าง<br/>โหมดสีที่ดังไว้ล่วงหน้าของคุณเอง</li> </ul>                                                                                                    |
|  | Game<br>Enhance<br>Mode<br>(โหมดเพิ่ม<br>ประสิทธิภาพ<br>เกม) | ปรับ Game Enhance Mode (โหมดเพิ่มประสิทธิภาพ<br>เกม) เป็น Off (ปิด), Timer (ตัวตั้งเวลา), Frame Rate<br>(อัตราเฟรม) หรือ Display Alignment (การวางแนวการ<br>แสดงผล)                                                                                                    |
|  |                                                              | • <b>Off (ปิด)</b> : เลือกเพือปิดใช้งานฟังก์ชันต่าง ๆ ในโหมด<br>Game Enhance Mode (โหมดเพิมประสิทธิภาพเกม)                                                                                                    |
|  |                                                              | <ul> <li>Timer (ตัวตั้งเวลา): อนุญาตให้คุณปิดหรือเปิดใช้งาน<br/>ตัวตั้งเวลาที่มุมซ้ายบนของจอแสดงผล ตัวตั้งเวลาจะ<br/>แสดงเวลาที่ผ่านไปนับตั้งแต่เกมเริ่ม เลือกตัวเลือกจาก<br/>รายการช่วงเวลาเพือให้คุณทราบเวลาทีเหลืออยู่</li> </ul>                                                                                                    |
|  |                                                              | <ul> <li>Frame Rate (อัตราเฟรม): การเลือก On (เปิด) ช่วย<br/>ให้คุณสามารถแสดงเฟรมปัจจุบันต่อวินาทีเมือเล่นเกม<br/>ยิ่งอัตราสง การเคลือนไหวยิ่งลืนไหลมากขึ้น</li> </ul>                                                                                                    |
|  |                                                              | <ul> <li>Display Alignment (การวางแนวการแสดงผล):<br/>การเปิดใช้งานพึงก์ชันนีอาจช่วยให้เราแน่ใจได้ว่าการ<br/>วางแนวเนือหาวิดีโอจากหลายหน้าจอมีความเหมาะสม</li> </ul>                                                                                                    |

DELL

|               | AMD<br>FreeSync<br>Premium                           | อนุญาตให้คุณตั้งค่าเปิดหรือปิด AMD FreeSync<br>Premium                                                                                                    |
|---------------|------------------------------------------------------|----------------------------------------------------------------------------------------------------|
|               | Response<br>Time (เวลา<br>ตอบสนอง)                   | อนุญาตให้คุณตั้งค่าเวลาตอบสนองเป็น Fast (เร็ว),<br>Super Fast (เร็วมาก), Extreme (เอ็กซ์ทรีม) หรือ MPRT                                                                                                    |
|               | Dark<br>Stabilizer                                   | คุณสมบัดินี้ปรับปรุงการมองเห็นฉากในเกมที่มืดให้ดีขึ้น<br>ค่ายิ่งสูง (ระหว่าง 0 ถึง 3) ความสามารถในการมองเห็นใน<br>พื้นที่มืดของภาพที่แสดงจะยิ่งดีขึ้น                                                                                                    |
|               | Hue (ສິວ)                                            | <ul> <li>คุณสมบัตินี้สามารถเปลี่ยนสีของภาพวิดีโอเป็นสีเขียวหรือ<br/>สีม่วง คุณสมบัตินี้ใช้เพื่อปรับให้ได้โทนสีผิวที่ต้องการ</li> <li>ใช้จอยสติ๊กเพื่อปรับฮิวจาก 0 ถึง 100 เลื่อนจอยสติ๊กขึ้น<br/>เพื่อเพิ่มเฉดสีเขียวของภาพวิดีโอ</li> <li>เลื่อนจอยสติ๊กลงเพื่อเพิ่มเฉดสีม่วงของภาพวิดีโอ</li> <li>หมายเหตุ: การปรับฮิวทำได้เฉพาะเมื่อคุณเลือก<br/>โหมดที่ตั้งไว้ล่วงหน้าของ FPS, MOBA/RTS,<br/>SPORTS, หรือ RPG</li> </ul> |
|               | Saturation<br>(ความอิ่มของ<br>สี)                    | <ul> <li>คุณสมบัดินี้สามารถปรับความอิ่มของสีของภาพวิดีโอได้</li> <li>ใช้จอยสติ๊กเพื่อปรับความอิ่มของสีจาก 0 ถึง 100</li> <li>เลื่อนจอยสติ๊กขึ้นเพื่อเพิ่มลักษณะที่มีสีสันของภาพวิดีโอ</li> <li>เลื่อนจอยสติ๊กลงเพื่อเพิ่มลักษณะขาวดำของภาพวิดีโอ</li> <li>ฬายเหตุ: การปรับความอิ่มของสีทำได้เฉพาะ</li> <li>เมื่อคุณเลือกโหมดที่ตั้งไว้ล่วงหน้าของ FPS,</li> <li>MOBA/RTS, SPORTS, หรือ RPG</li> </ul>                        |
|               | Reset Game<br>(รีเซ็ตเกม)                            | รีเซ็ตการตั้งค่าทั้งหมดภายใต้เมนู Game (เกม) กลับเป็น<br>ค่าเริ่มต้นจากโรงงาน                                                                                                    |
| <del>ک.</del> | Brightness/<br>Contrast<br>(ความสว่าง/<br>ความคมชัด) | ใช้เมนูนี้เพื่อปรับความสว่าง/ความคมชัด<br>©™ 3 amptions<br>™<br>™<br>™<br>™<br>™<br>™<br>™<br>™<br>™<br>™<br>™<br>™<br>™                                                                                                    |
|               | Brightness<br>(คວາມສວ່າง)                            | ฟังก์ชั่นความสว่างจะปรับความสว่างของแบคไลท์ (ต่ำสุด<br>0 สูงสุด 100) เลื่อนจอยสติ๊กขึ้นเพื่อเพิ่มความสว่าง เลื่อน<br>จอยสติ๊กลงเพื่อลดความสว่าง                                                                                                    |

|   | Contrast<br>(ความคมชัด)                                       | แรกสุดปรับความคมชัดก่อน จากนั้นปรับความคมชัดเฉพาะ<br>เมื่อจำเป็นต้องปรับเพิ่มเติมเท่านั้น<br>เลื่อนจอยสติ๊กขึ้นเพื่อเพิ่มความคมชัด และเลื่อนจอยสติ๊ก<br>ลงเพื่อลดความคมชัด (ระหว่าง 0 ถึง 100)<br>ฟังก์ชั่นความคมชัด (Contrast) ปรับระดับความแตกต่าง<br>ระหว่างความมืดและความสว่างบนหน้าจอภาพ                                                                                                    |  |  |  |
|---|---------------------------------------------------------------|----------------------------------------------------------------------------------------------------|--|--|--|
| Ð | Input Source<br>(แหล่ง<br>สัญญาณเข้า)                         | ใช้เมนู แหล่งสัญญาณเข้า เพื่อเลือกระหว่างสัญญาณ<br>วิดีโอต่างๆ ที่อาจเชื่อมต่ออยู่กับจอภาพของคุณ<br>                                                                                                    |  |  |  |
|   | DP                                                            | เลือกสัญญาณ DP เข้าเมื่อคุณกำลังใช้ขั้วต่อ DP<br>(DisplayPort) กดปุ่มจอยสติ๊กเพื่อยืนยันการเลือก                                                                                                    |  |  |  |
|   | HDMI 1                                                        | เลือกอินพุต <b>HDMI 1</b> หรือ <b>HDMI 2</b> เมื่อคุณกำลังใช้ขั้ว<br>ด่อ HDMI กดป่มจอยสติ๊กเพื่อยืนยันการเลือก                                                                                                    |  |  |  |
|   | HDMI 2                                                        |                                                                                                    |  |  |  |
|   | Auto Select<br>(เลือก<br>อัตโนมัติ)                           | เปิดฟังก์ชั่นเพื่อให้จอภาพสแกนหาแหล่งสัญญาณเข้าที่มี<br>โดยอัตโนมัติ กดปุ่มจอยสติ๊กเพื่อยืนยันการเลือก                                                                                                    |  |  |  |
|   | Reset Input<br>Source<br>(ตั้งค่าแหล่ง<br>สัญญาณเข้า<br>ใหม่) | ดั้งค่าทั้งหมดใหม่ภายใต้เมนู Input Source (แหล่ง<br>สัญญาณเข้า) กลับเป็นค่าเริ่มต้นจากโรงงาน                                                                                                    |  |  |  |
| Ţ | Display<br>(การแสดงผล)                                        | ใช้การแสดงผลเพื่อปรับภาพ<br>© icr 2 corres show<br>icr 2 corres show<br>ic |  |  |  |

DELL

|    | Aspect Ratio<br>(อัตราส่วน<br>ภาพ)             | ปรับอัตราส่วนภาพให้เป็น 16:9, Auto Resize (ปรับขนาด<br>โดยอัตโนมัติ), 4:3 หรือ 1:1                                                                                                    |
|----|------------------------------------------------|----------------------------------------------------------------------------------------------------|
|    | Input Color                                    | อนุญาตให้คุณตั้งค่าโหมดวิดีโอเข้าเป็น:                                                                                                    |
|    | Format<br>(รูปแบบสีเข้า)                       | <ul> <li>RGB: เลือกดัวเลือกนี ถ้าจอภาพของคุณเชือมต่ออยู่<br/>กับคอมพิวเตอร์ (หรือเครืองเล่นสือ) โดยใช้สายเคเบิล<br/>DisplayPort หรือ HDMI</li> </ul>                                                                                                    |
|    |                                                | <ul> <li>YCbCr: เลือกตัวเลือกนี้หากเครืองเล่นสือของคุณ<br/>รองรับเฉพาะเอาต์พุด YCbCr&lt;</li> <li></li></ul>                                                                                                    |
|    |                                                | Game     Aspect Rate       We defended / concest     ware defended       Implement / concest     ware defended       Implement / concest     Wards       Implement / concest     Wards       Implement / concest     Ratel Dapley       Implement / concest     Ratel Dapley |
|    | Sharpness                                      | <br>สามารถทำให้ภาพดชัดขึ้นหรือบุ่มลงได้                                                                                                    |
|    | (ความชัด)                                      | เลื่อนจอยสติ๊กขึ้นลงเพื่อปรับความชัดจาก "0" ถึง "100"                                                                                                    |
|    | Reset<br>Display<br>(ตั้งค่าการ<br>แสดงผลใหม่) | เลือกตัวเลือกนี้เพื่อกู้คืนการตั้งค่าการแสดงผลเริ่มด้น                                                                                                    |
| -1 | Audio (เสียง)                                  | Did 12 Generg Matter                                                                                                    |
| Щ  |                                                | Same     Values     > 39       ★     Unplane of Longe     Reset Audia       O     yunda (y a       Q     Audia       Q     Audia                                                                                                    |
|    | Volume                                         | อนุญาตให้คุณสามารถตั้งค่าระดับเสียงของเอาต์พุตเฮด                                                                                                    |
|    | (ระดับเสียง)                                   | โฟน ใช้จอยสติ๊กเพื่อปรับระดับเสียงจาก 0 ถึง 100                                                                                                    |
|    | Reset Audio<br>(ตั้งค่าเสียง<br>ใหม่)          | ตั้งค่าทั้งหมดใหม่ภายใต้เมนู Audio (เสียง) กลับเป็นค่า<br>เริ่มตันจากโรงงาน                                                                                                    |
|    |                                                |                                                                                                    |

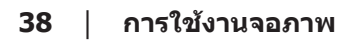

|   | Menu (ເມນູ)                                  | เลือกตัวเลือกนี้เพื่อปรับการตั้งค่าต่างๆ ของ OSD เช่น<br>ภาษาของ OSD ระยะเวลาของเมนูที่อยู่บนหน้าจอ เป็นตัน<br>© Totanget<br>The first second second |
|---|----------------------------------------------|----------------------------------------------------------------------------------------------------|
|   | Language<br>(ภาษา)                           | ตั้งค่าการแสดงผล OSD เป็นภาษาหนึ่งจากทั้งหมดแปด<br>ภาษา (อังกฤษ สเปน ฝรั่งเศส เยอรมัน โปรตุเกสบราซิล<br>รัสเซีย จีน หรือญี่ปุ่น)                                                                                                    |
|   | Transparen-<br>cy (ความ<br>โปร่งแสง)         | เลือกตัวเลือกนี้เพื่อเปลี่ยนความโปร่งแสงของเมนูโดยการ<br>เลื่อนจอยสดิ๊กขึ้นหรือลง (ด่ำสุด 0/สูงสุด 100)                                                                                                    |
|   | Timer<br>(ตัวตั้งเวลา)                       | เวลาแสดง OSD: ตั้งค่าระยะเวลาที่ให้ OSD ยังคงแอกทีฟ<br>หลังจากที่คุณกดปุ่ม เลื่อนจอยสติ๊กเพื่อปรับตัวเลื่อนโดย<br>เพิ่มครั้งละ 1 วินาที ตั้งแต่ 5 ถึง 60 วินาที                                                                                                    |
|   | Reset Menu<br>(ຕັ້งค่าເມນູ<br>ໃหມ່)          | ตั้งค่าทั้งหมดใหม่ภายใต้เมนู Reset (ตั้งค่าใหม่) กลับเป็น<br>ค่าเริ่มต้น                                                                                                    |
| ☆ | Personalize<br>(ປ <b>້</b> ອັນແ <b>ທ່</b> ง) | เลือกตัวเลือกนี้ เพื่อปรับการตั้งค่าส่วนบุคคล<br>♥ ๔ ๛๛๛๛๛๛๛๛๛๛๛๛๛๛๛๛๛๛๛๛๛๛๛๛๛๛๛๛๛๛๛๛๛๛๛                                                                                                    |
|   | Shortcut Key                                 | เลือกจาก Preset Modes (โหมดที่ตั้งไว้ล่วงหน้า), Game<br>Enhance Mode (โหมดเพิ่มประสิทธิ์อาพเอน), AMD                                                                                                    |
|   | ร (ปุมลช 1)<br>Shortcut Key<br>2 (ปุ่มลัด 2) | FreeSync Premium, Dark Stabilizer, Brightness/<br>Contrast (ความสว่าง/ความคมชัด), Input Source                                                                                                    |
|   | Shortcut Key<br>3 (ປຸ່ມລັດ 3)                | (แหล่งสญญาณเข้า), Aspect Ratio (อัตราส่วนภาพ),<br>Volume (ระดับเสียง), Downlight (ไฟดาวน์ไลท์) ที่ตั้งค่า<br>เป็นปุ่มลัด                                                                                                    |

|                                                                                                    | Power<br>Button LED<br>(LED ปุ่มเพา<br>เวอร์)         | อนุญาตให้คุณตั้งค่าสถานะของไฟเพาเวอร์เพื่อประหยัด<br>พลังงาน                                                                                                    |
|----------------------------------------------------------------------------------------------------|-------------------------------------------------------|----------------------------------------------------------------------------------------------------|
| Downlight<br>(ไฟดาวน์ไลท์)         อนุญาตให้คุณเปิดหรือปิดไฟที่ด้านล่างของร<br>เมื่อไฟดาวน์ไลท์เปิดอยู่ ไฟจะสว่างเป็นสีน้ำ<br>หากต้องการปิดเซ็นเซอร์สัมผัส ให้เลือก Of           ๕หมายเหตุ: สำหรับจอภาพที่ผลิตตั้งแต่เช<br>2021 สามารถเปิดหรือปิดไฟดาวน์ไลท์ได<br>OSD เท่านั้น |                                                       | อนุญาตให้คุณเปิดหรือปิดไฟที่ด้านล่างของจอภาพ<br>เมื่อไฟดาวน์ไลท์เปิดอยู่ ไฟจะสว่างเป็นสีน้ำเงิน<br>หากต้องการปิดเซ็นเซอร์สัมผัส ให้เลือก <b>Off (ปิด)</b><br>ช <b>ีนมายเหตุ:</b> สำหรับจอภาพที่ผลิตตั้งแต่เดือนกรกฎาคม<br>2021 สามารถเปิดหรือปิดไฟดาวน์ไลท์ได้โดยใช้เมนู<br>OSD เท่านั้น |
|                                                                                                    | Reset<br>Personaliza-<br>tion (รีเซ็ด<br>การปรับแต่ง) | รีเซ็ตการตั้งค่าทั้งหมดภายใต้เมนู Personalize (ปรับแต่ง)<br>กลับเป็นค่าที่ตั้งไว้ล่วงหน้าจากโรงงาน                                                                                                    |
| ŢŢ.                                                                                                    | Others (อื่นๆ)                                        | เปลี่ยนการตั้งค่าต่างๆ ของ OSD เช่น DDC/CI, การปรับ<br>สภาพ LCD, เป็นดัน<br>© ๔ ๔ ๙ ๙ ๙ ๙ ๙ ๙ ๙ ๙ ๙ ๙ ๙ ๙ ๙ ๙ ๙ ๙ ๙                                                                                                    |
|                                                                                                    | Display Info<br>(ข้อมูลการ<br>แสดงผล)                 | แสดงการตั้งค่าปัจจุบันของจอภาพ                                                                                                    |

Dell

| DDC/CI                              | DDC/CI (อินเทอร์เฟซช่องข้อมูลการแสดงผล/คำสั่ง)<br>อนุญาตให้คุณตรวจดูแลพารามิเตอร์ (ความสว่าง ความ<br>สมดุลของสี่ ฯลฯ) ให้สามารถปรับได้ผ่านซอฟต์แวร์บน<br>คอมพิวเตอร์ของคุณ คุณสามารถปิดใช้งานคุณสมบัตินี้<br>โดยการเลือก Off (ปิด) เปิดทำงานคุณสมบัตินี้เพื่อให้ได้<br>ประสบการณ์ผู้ใช้ดีที่สุดและสมรรถนะของจอภาพที่เหมาะ<br>สมที่สุด                                                    |
|-------------------------------------|----------------------------------------------------------------------------------------------------|
| LCD<br>nditioning<br>การปรับ        | ช่วยลดอาการภาพค้างในระดับเล็กน้อย ขึ้นอยู่กับระดับ<br>ความรุนแรงของอาการภาพค้าง โปรแกรมอาจใช้เวลาใน<br>การรันพอสมควร คุณสามารถเปิดใช้งานคุณสมบัดินี้ได้                                                                                                    |
| ארו <b>LCD)</b>                     | โดยการเลือก On (เปิด)<br>ฒ™ะยะพุษพ                                                                                                    |
|                                     | Same     Bittype (Me)       By provide of concerning     D State       D     space for con       D     space for con       D     space for con       D     space for con       D     space for con       D     space for con       D     space for con       D     space for con       D     space for con       D     space for con       D     space for con       D     space for con |
| irmware<br>ฟิร์มแวร์)               | แสดงเวอร์ชั่นของเฟิร์มแวร์เกี่ยวกับจอแสดงผล                                                                                                    |
| rvice Tag<br>ท็กบริการ)             | แสดงหมายเลขแท็กบริการของจอแสดงผล ป้ายบริการ<br>เป็นตัวระบุที่เป็นอักษรกับตัวเลขที่ไม่ซ้ำกัน ที่ช่วยให้ Dell<br>สามารถระบุข้อมูลจำเพาะของผลิดภัณฑ์ และเข้าถึงข้อมูล<br>การรับประกันได้                                                                                                    |
|                                     | หมายเหตุ: นอกจากนี้ ป้ายบริการยังถูกพิมพ์ไว้<br>บนฉลากที่อยู่ที่ด้านหลังของฝาด้วย                                                                                                    |
| set Others<br>การดั้งใหม่<br>อื่นๆ) | รีเซ็ดการตั้งค่าทั้งหมดภายใต้เมนูการตั้งค่า Others (อื่นๆ)<br>กลับเป็นค่าที่ตั้งไว้ล่วงหน้าจากโรงงาน                                                                                                    |
| Factory<br>set (รีเซ็ต<br>โรงงาน)   | เรียกคืนค่าที่ตั้งไว้ล่วงหน้าทั้งหมดกลับเป็นการตั้งค่าเริ่ม<br>ตันจากโรงงาน                                                                                                    |
|                                     | DDC/CI<br>LCD<br>nditioning<br>ຄາรปรับ<br>ກາສ LCD)<br>irmware<br>ฟิร์มแวร์)<br>rvice Tag<br>ທີກນรີการ)<br>set Others<br>ກາງ<br>ການເຮັກສຸງ<br>Factory<br>set (รีเซ็ต<br>ໂรงงาน)                                                                                                    |

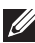

หมายเหตุ: จอภาพนี้มีคุณสมบัติในตัวเพื่อปรับเทียบความสว่างอัตโนมัติเพื่อ ชดเชยสำหรับ LED ที่ใช้มานานแล้ว

Menu and Power button lock (ล็อคปุ่มเมนูและปุ่มเพาเวอร์) ้ป้องกันไม่ให้ผู้ใช้เข้าถึงหรือเปลี่ยนการตั้งค่าเมนู OSD บนจอแสดงผล ้โดยค่าเริ่มต้น การตั้งค่าการล็อคปุ่มเมนูและปุ่มเพาเวอร์จะถูกปิดใช้งาน

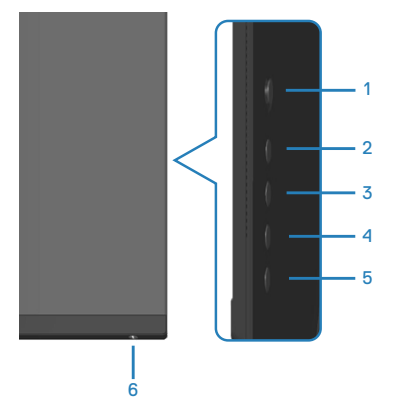

💋 หมายเหตุ: วิธีการเข้าสู่เมนู Lock (ล็อค) หรือ Unlock (ปลดล็อค) ให้กดปุ่ม 5 ด้างไว้สี่วินาที

้วิธีการเข้าสู่เมนู Lock (ล็อค) ให้กดปุ่ม 5 ค้างไว้สี่วินาที เมนูล็อคจะปรากฏขึ้นที่มุมล่าง ขวาของจอแสดงผล

🖉 หมายเหตุ: สามารถเข้าถึงเมนูล็อดได้โดยใช้วิธีนี้เมื่อปุ่มเมนูและปุ่มเพาเวอร์ อยู่ในสถานะปลดล็อค

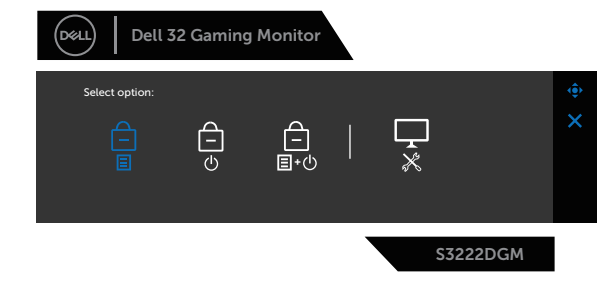

้วิธีการเข้าสู่เมนู Unlock (ปลดล็อค) ให้กดปุ่ม 5 ค้างไว้สี่วินาที เมนูปลดล็อคจะปรากฏขึ้น ที่มมล่างขวาของจอแสดงผล

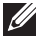

🖉 หมายเหตุ: สามารถเข้าถึงเมนูปลดล็อคได้โดยใช้วิธีนี้เมื่อปุ่มเมนูและปุ่มเพา เวอร์อยู่ในสถานะล็อค

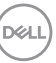

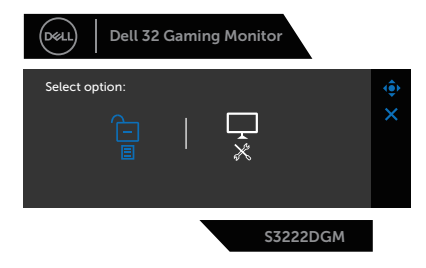

### ตัวเลือกล็อคมี 3 ตัวเลือก

|   | เมนู                                                             | คำอธิบาย                                                                                                    |
|---|------------------------------------------------------------------|----------------------------------------------------------------------------------------------------|
| 1 | Menu Buttons<br>(ປຸ່ມເມນູ)<br>—<br>                              | เมื่อเลือก <b>Menu Buttons (ปุ่มเมนู)</b> การตั้งค่าเมนู<br>OSD จะไม่สามารถเปลี่ยนแปลงได้ ทุกปุ่มจะถูกล็อค<br>ยกเว้นปุ่มเพาเวอร์                  |
| 2 | Power Button<br>(ปุ่มเพาเวอร์)<br>—<br>(ป                        | เมื่อเลือก <b>Power Button (ปุ่มเพาเวอร์)</b> จะไม่สามารถ<br>ปิดจอแสดงผลโดยใช้ปุ่มเพาเวอร์ได้                                                     |
| 3 | Menu + Power<br>Buttons (ปุ่มเมนู +<br>ปุ่มเพาเวอร์)<br>百<br>国+心 | เมื่อเลือก <b>Menu + Power Buttons (ปุ่มเมนู + ปุ่ม</b><br>เพ <b>าเวอร์)</b> จะไม่สามารถเปลี่ยนการตั้งค่าเมนู OSD และ<br>ปุ่มเพาเวอร์จะถูกล็อคไว้ |
| 4 | การวินิจฉัยในตัว<br><br>&                                        | โปรดดู การวินิจฉัยในตัว สำหรับข้อมูลเพิ่มเดิม                                                                                                    |

ในสถานการณ์ต่อไปนี้ ไอคอน 🚊 จะปรากฏที่กลางจอแสดงผล:

- เมื่อกดจอยสติ๊กและปุ่มควบคุม (ปุ่ม 1 5) การดำเนินการเช่นนี้แสดงว่าปุ่มเมนู OSD อยู่ในสถานะล็อค
- เมื่อกดปุ่ม Power (เพาเวอร์) (ปุ่ม 6) การดำเนินการเช่นนี้แสดงว่าปุ่ม Power (เพา เวอร์) อยู่ในสถานะล็อค
- เมื่อกดปุ่มใดปุ่มหนึ่งใน 6 ปุ่ม การดำเนินการเช่นนี้แสดงว่าปุ่มเมนู OSD และปุ่ม Power (เพาเวอร์) อยู่ในสถานะล็อค

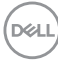

### การปลดล็อคเมนู OSD และปุ่ม Power (เพาเวอร์):

- 1. กดปุ่ม 5 ค้างไว้ประมาณสี่วินาที เมนูปลดล็อคจะแสดงขึ้นมา
- 2. เลือกไอคอนปลดล็อค 🗀เพื่อปลดล็อคปุ่มต่างๆ บนจอแสดงผล

DELL

### ข้อความเตือน OSD

ี เมื่อจอภาพไม่<u>สนับสนุนความละเอียดในการแสด</u>งผล ข้อความต่อไปนี้จะปรากฏขึ้น:

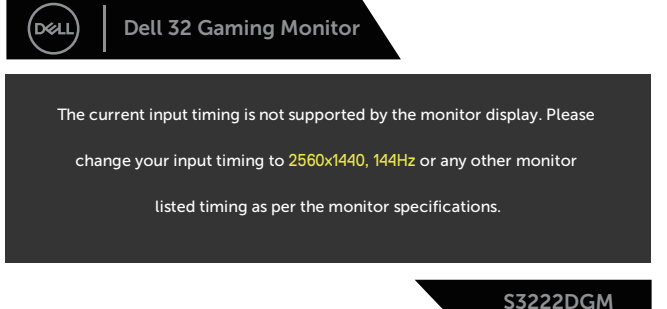

้นี่หมายความว่าจอภาพไม่สามารถซิงโครไนซ์กับสัญญาณที่กำลังได้รับจากคอมพิวเตอร์ ดู ข้อมูลจำเพาะของจอภาพ สำหรับช่วงความถี่แนวนอนและแนวตั้งที่สามารถใช้งานได้ โดยจอภาพนี้ โหมดที่แนะนำคือ 2560 x 1440 ก่อนที่จะปิดใช้งานฟังก์ชั่น DDC/CI ข้อความต่อไปนี้จะแสดงขึ้น:

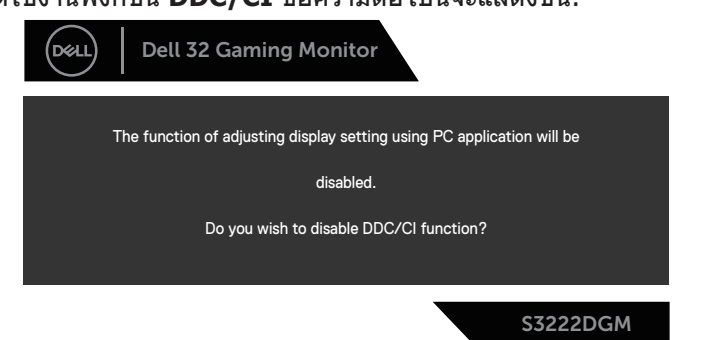

เมื่อจอภาพเข้าสู่ **Standby Mode (โหมดสแตนด์บาย)** ข้อความต่อไปนี้จะปรากฏ ขึ้น:

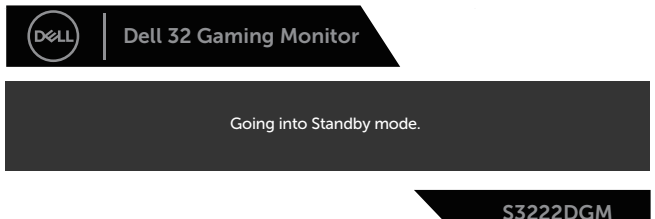

DEL

้ถ้าคุณกดปุ่มใดๆ นอกเหนือจากปุ่มเพาเวอร์ ข้อความต่อไปนี้จะปรากฏขึ้น โดยขึ้นอยู่กับ อินพุดที่เลือก:

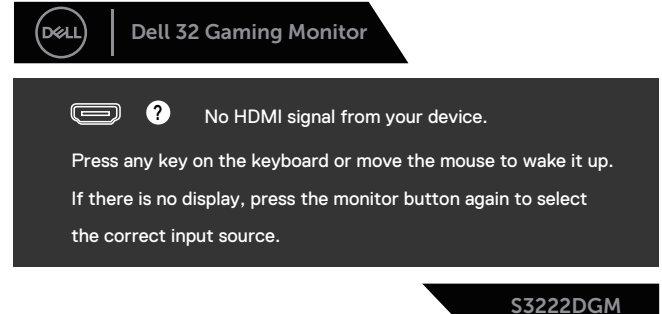

ถ้าสายเคเบิล HDMI หรือ DisplayPort ไม่ได้เชื่อมต่ออยู่ กล่องโต้ตอบแบบลอยที่แสดง ด้านล่างจะปรากฏขึ้น จอภาพจะเข้าสู่ Standby Mode (โหมดสแตนด์บาย) หลังจาก ผ่านไป 4 นา<u>ทีหากปล่อยทิ้งไว้ที่สถานะนี้</u>

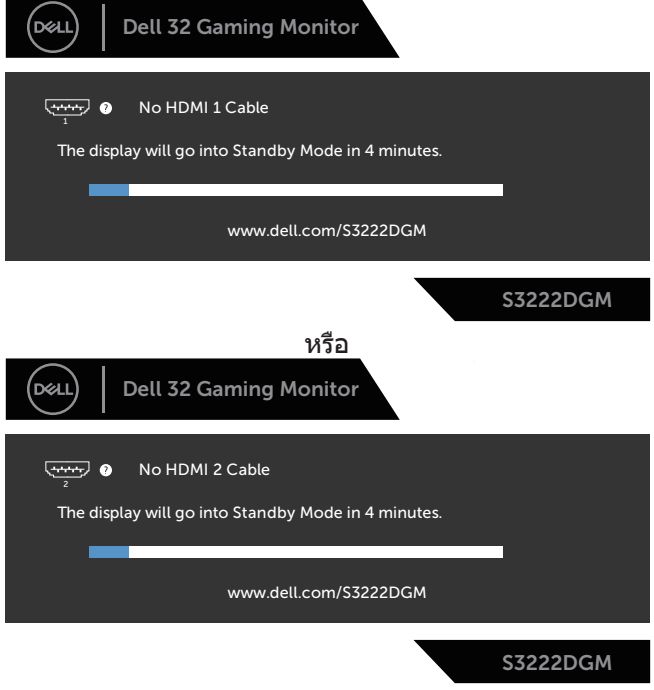

หรือ

DELI

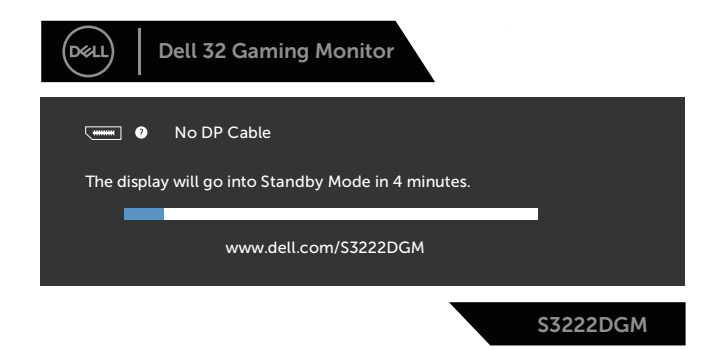

เมื่อคุณเลือกรายการ OSD ของการรีเซ็ตเป็นการตั้งค่าจากโรงงานในคุณสมบัติอื่น ๆ ข้อความต่อไปนี้จะปรากฏขึ้น:

| Déell | Dell 32 Gamin      | g Monitor           |                |          |
|-------|--------------------|---------------------|----------------|----------|
|       | Are you sure you v | vant to reset to de | fault settings | ?        |
|       |                    | Yes                 | No             |          |
|       |                    |                     |                | S3222DGM |

โปรดดู การแก้ไขปัญหา สำหรับข้อมูลเพิ่มเติม

DELL

## การตั้งค่าความละเอียดสูงสุด

ในการตั้งค่าความละเอียดสูงสำหรับจอภาพ:

ໃน Windows<sup>®</sup> 7, Windows<sup>®</sup> 8, Windows<sup>®</sup> 8.1:

- สำหรับ Windows 8 และ Windows 8.1 ให้เลือกเดสก์ทอปไทล์เพื่อสลับไปเป็น เดสก์ทอปแบบคลาสสิก
- คลิกขวาที่เดสก์ทอปและคลิก Screen Resolution (ความละเอียดของหน้า จอ)
- 3. คลิกรายการแบบดึงลงของความละเอียดหน้าจอและเลือก 2560 x 1440
- 4. คลิก **OK (ตกลง)**

ใน Windows® 10:

- 1. คลิกขวาบนเดสก์ทอป และคลิก Display settings (การตั้งค่าการแสดงผล)
- 2. คลิก Advanced display settings (การตั้งค่าการแสดงผลขั้นสูง)
- คลิกรายการแบบดึงลงของ Resolution (ความละเอียด) และเลือก 2560 x 1440
- 4. คลิก **Apply (ใช้)**

หากคุณไม่เห็นตัวเลือก **2560 x 1440** คุณอาจต้องอัพเดตไดรเวอร์กราฟฟิกของคุณ ให้ทำหนึ่งในกระบวนการต่อไปนี้ให้สมบูรณ์ โดยขึ้นอยู่กับคอมพิวเดอร์ของคุณ หากคณมีคอมพิวเตอร์เดสก์ทอปหรือคอมพิวเตอร์พกพา Dell

• ไปที่ www.dell.com/support, ป้อนแท็กบริการของคอมพิวเตอร์ของคุณ และ ดาวน์โหลดไดรเวอร์ล่าสุดสำหรับกราฟฟิกการ์ดของคุณ

หากคุณใช้คอมพิวเตอร์ (พกพาหรือเดสก์ทอป) ที่ไม่ใช่ Dell

- ไปที่เว็บไซต์สนับสนุนสำหรับคอมพิวเตอร์ของคุณ และดาวน์โหลดไดรเวอร์ กราฟฟิกล่าสุด
- ไปที่เว็บไซต์กราฟฟิกการ์ดของคุณ และดาวน์โหลดไดรเวอร์กราฟฟิกล่าสุด

D&L

## การใช้การยืดการเอียงและแนวตั้ง

หมายเหตุ: ค่าเหล่านี้ใช้ได้กับขาตั้งที่มาพร้อมกับจอภาพของคุณ ในการตั้ง ค่าด้วยขาตั้งอื่นๆ ให้ดูเอกสารที่มาพร้อมกับขาตั้ง

การยืดการอียง

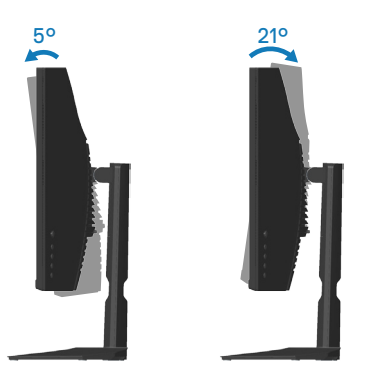

หมายเหตุ: ขาตั้งไม่ได้ต่ออยู่ เมื่อจอภาพถูกส่งมอบจากโรงงาน การยืดแนวตั้ง

💋 หมายเหตุ: ขาตั้งสามารถยืดในแนวตั้งได้สูงถึง 100 มม.

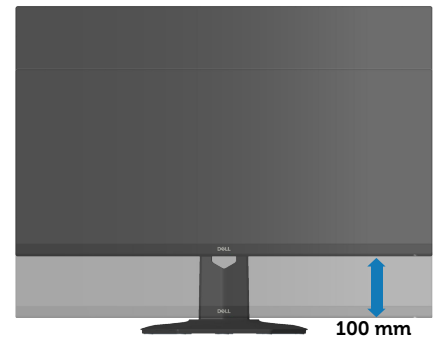

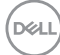

### สรีระศาสตร์

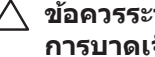

#### \land ข้อควรระวัง: การใช้แป้นพิมพ์ไม่ถูกต้องหรือเป็นเวลานานอาจส่งผลให้เกิด การบาดเจ็บได้

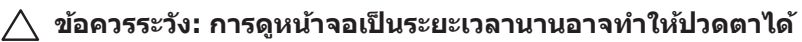

เพื่อความสะดวกสบายและประสิทธิภาพในการใช้งาน ให้ปฏิบัติตามคำแนะนำต่อไปนี้ เมื่อตั้งค่าและใช้เวิร์กสเตชันคอมพิวเตอร์:

- จัดตำแหน่งคอมพิวเตอร์เพื่อให้จอภาพและแป้นพิมพ์อยู่ตรงหน้าคุณขณะที่คุณทำงาน ้มีชั้นวางพิเศษวางจำหน่ายทั่วไปเพื่อช่วยให้คณสามารถ<sup>ั</sup>จัดตำแหน่งแป้นพิมพ์ได้อย่าง ถกต้อง
- เพื่อลดความเสี่ยงต่อความเครียดของตา และอาการปวดคอ/แขน/หลัง/ไหล่จากการ ใช้จอภาพเป็นระยะเวลานาน เราแนะนำให้คณ:
  - 1. ตั้งค่าระยะห่างของหน้าจอระหว่าง 20 ถึง 28 นิ้ว (50 70 ซม.) จากดวงตาของคณ
  - 2. กะพริบตาบ่อย ๆ เพื่อทำให้ดวงตาของคุณชุ่มชื้น หรือใช้น้ำทำให้ตาเปียก หลังจาก ที่ใช้เฉอกาพเป็นเวลาบาบ
  - 3. พักอย่างสม่ำเสมอ และบ่อยครั้งเป็นเวลา 20 นาทีทก ๆ 2 ชั่วโมง
  - 4. มองออกจากจอภาพ และมองวัตถุที่ห่างออกไป 20 ฟุต เป็นเวลาอย่างน้อย 20 วิบาทีระหว่างที่พัก
  - 5. ทำการเหยียดตัวเพื่อลดความตึงที่คอ แขน หลัง และไหล่ระหว่างที่พัก
- ตรวจสอบให้แน่ใจว่าหน้าจออย่ในระดับสายตา หรือต่ำลงเล็กน้อยเมื่อคณนั่งอย่หน้าจอ
- ปรับความเอียงของจอภาพ ความคมชัด และการตั้งค่าความสว่าง
- ปรับแสงรอบข้างตัวคณ (เช่น ไฟเหนือศีรษะ โคมไฟโต๊ะทำงาน และผ้าม่านหรือผ้า ม่านหน้าต่างใกล้เคียง) เพื่อลดแสงสะท้อนและแสงจ้าบนหน้าจอ
- ใช้เก้าอี้ที่รองรับหลังส่วนล่างได้ดี
- วางแขนช่วงล่างในแนวนอนโดยที่ข้อมือของคุณในตำแหน่งที่เป็นธรรมชาติและสะดวก สบายขณะใช้แป้นพิมพ์หรือเมาส์
- มีพื้นที่สำหรับพักมือเสมอขณะใช้แป้นพิมพ์หรือเมาส์
- ปล่อยพักตันแขนทั้งสองอย่างเป็นธรรมชาติ
- ตรวจสอบให้แน่ใจว่าเท้าของคณวางราบกับพื้น
- เมื่อนั่ง ตรวจสอบให้แน่ใจว่าน้ำหนักขาของคณอย่ที่เท้า และไม่ได้อย่ในส่วนด้านหน้า ของที่นั่ง ปรับความสูงของเก้าอี้ หรือใช้ที่วางเท้าหากจำเป็นเพื่อรักษ<sup>้</sup>าท่าทางที่เหมาะ ສາເ
- เปลี่ยนกิจกรรมการทำงานของคุณ พยายามจัดระเบียบงานของคุณเพื่อที่คุณจะได้ไม่ ้ต้องนั่งและทำงานเป็นเวลานาน พยายามยืนหรือลกขึ้นแล้วเดินไปรอบ ๆ เป็นระยะ

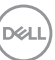

 จัดระเบียบบริเวณใต้โต๊ะของคุณให้ปราศจากสิ่งกีดขวาง และสายเคเบิลหรือสายไฟที่ อาจรบกวนการนั่งที่สะดวกสบาย หรืออาจทำให้เกิดอันตรายในการเดิน

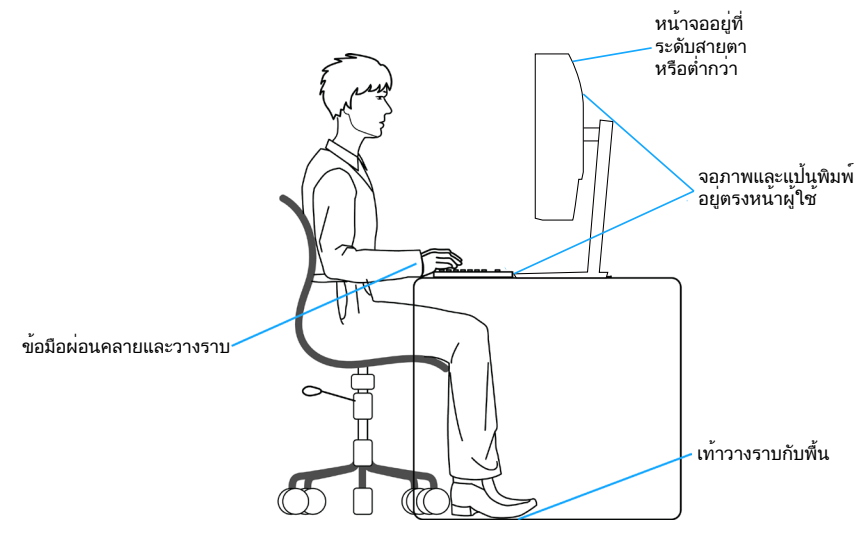

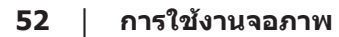

DELL

## การจัดการและการเคลื่อนย้ายจอแสดงผลของคุณ

เพื่อให้แน่ใจว่าจอภาพได้รับการจัดการอย่างปลอดภัยเมื่อยกหรือเคลื่อนย้าย ให้ปฏิบัติ ดามแนวทางที่ระบุไว้ด้านล่าง:

- ก่อนที่จะเคลื่อนย้ายหรือยกจอภาพ ให้ปิดคอมพิวเตอร์ของคุณและจอภาพ
- ตัดการเชื่อมต่อสายเคเบิลทั้งหมดออกจากจอภาพ
- วางจอภาพไว้ในกล่องเดิมโดยใช้วัสดุบรรจุภัณฑ์เดิม
- จับขอบด้านล่างและด้านข้างของจอภาพให้แน่นโดยไม่ต้องใช้แรงกดมากเกินไปเมื่อ ยกหรือเคลื่อนย้ายจอภาพ

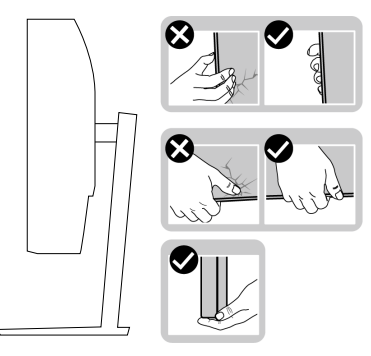

 เมื่อยกหรือเคลื่อนย้ายจอภาพ ตรวจสอบให้แน่ใจว่าหน้าจอหันหน้าไปจากคุณ และ อย่ากดบนพื้นที่แสดงผลเพื่อหลีกเลี่ยงรอยขีดข่วนหรือความเสียหาย

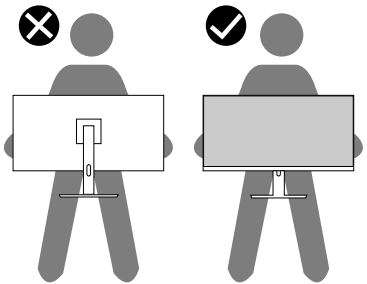

- เมื่อเคลื่อนย้ายจอภาพ ให้หลีกเลี่ยงการกระแทกหรือการสั่นสะเทือนอย่างฉับพลัน
- เมื่อยกหรือเคลื่อนย้ายจอภาพ อย่าพลิกจอภาพกลับหัวขณะที่จับฐานขาตั้งหรือขาตั้ง ยกสูง การทำเช่นนี้อาจส่งผลให้จอภาพเสียหายโดยไม่ได้ดั้งใจหรือก่อให้เกิดการบาด เจ็บได้

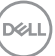

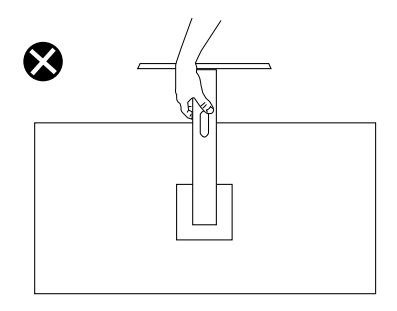

## คำแนะนำในการบำรุงรักษ**า**

#### การทำความสะอาดจอภาพ

- คำเตือน: ก่อนที่จะทำความสะอาดจอภาพ ให้ถอดปลั๊กไฟของจอภาพออก จากเต้าเสียบไฟฟ้าก่อน
- 2 ข้อควรระวัง: อ่านและทำตาม คำแนะนำเพื่อความปลอดภัย ก่อนที่จะทำความ สะอาดจอภาพ

สำหรับหลักปฏิบัติที่ดีที่สุด ให้ปฏิบัติตามคำแนะนำในรายการด้านล่างในขณะที่แกะ หีบห่อ ทำความสะอาด หรือจัดการกับจอภาพของคุณ:

- ในการทำความสะอาดหน้าจอของคุณ ให้ใช้ผ้านุ่มที่สะอาด ชุบน้ำพอหมาดๆ เช็ดเบาๆ หากเป็นไปได้ ให้ใช้กระดาษทำความสะอาดหน้าจอแบบพิเศษ หรือ สารละลายที่เหมาะสมสำหรับสารเคลือบป้องกันไฟฟ้าสถิต อย่าใช้เบนซิน ทินเนอร์ แอมโมเนีย สารทำความสะอาดที่มีฤทธิ์กัดกร่อน หรืออากาศอัด
- ใช้ผ้าชุบน้ำอุ่นเปียกหมาด ๆ เพื่อทำความสะอาดจอภาพ หลีกเลี่ยงการใช้ผง ชักฟอกทุกชนิด เนื่องจากผงซักฟอกจะทิ้งคราบไว้บนจอภาพ
- หากคุณสังเกตเห็นผงสีขาวเมื่อคุณแกะกล่องจอภาพของคุณ ให้ใช้ผ้าเช็ดออก
- จัดการจอภาพด้วยความระมัดระวัง เนื่องจากจอภาพที่มีสีเข้มอาจเป็นรอย และ แสดงเนื้อสีขาวให้เห็นง่ายกว่าจอภาพที่มีสีอ่อน
- เพื่อรักษาคุณภาพบนจอภาพของคุณให้ดีที่สุด ให้ใช้สกรีนเซฟเวอร์ที่มีการ เปลี่ยนแปลงตลอดเวลา และปิดจอภาพเมื่อไม่ได้ใช้งาน

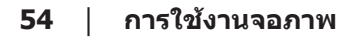

DEL

## การแก้ไขปัญหา

คำเตือน: ก่อนที่คุณจะเริ่มกระบวนการใด ๆ ในส่วนนี้ ให้ทำตาม คำแนะนำ เพื่อความปลอดภัย

### ทดสอบตัวเอง

็จอภาพของคุณมีคุณสมบัติการทดสอบตัวเอง ที่อนุญาตให้คุณตรวจสอบว่าจอภาพ ทำงานอย่างเหมาะสมหรือไม่ หากจอภาพและคอมพิวเตอร์ของคุณเชื่อมต่ออย่างเหมาะ สม แต่หน้าจอก็ยังคงมืดอยู่ ให้รันการทดสอบตัวเอง โดยดำเนินการตามขั้นตอนต่อไปนี้

- 1. ปิดทั้งคอมพิวเตอร์และจอภาพ
- ตัดการเชื่อมต่อสายเคเบิลวิดีโอทั้งหมดออกจากจอภาพ ด้วยวิธีนี้ คอมพิวเตอร์จะ ไม่ต้องเข้ามาเกี่ยวข้อง
- 3. เปิดจอภาพ

ถ้าจอภาพทำงานถูกต้อง จอภาพจะตรวจจับได้ว่าไม่มีสัญญาณ และข้อความใดข้อความ หนึ่งต่อไปนี้จะแสดงขึ้น ในขณะที่อยู่ในโหมดทดสอบตัวเอง LED เปิดปิดจะติดเป็นสีขาว

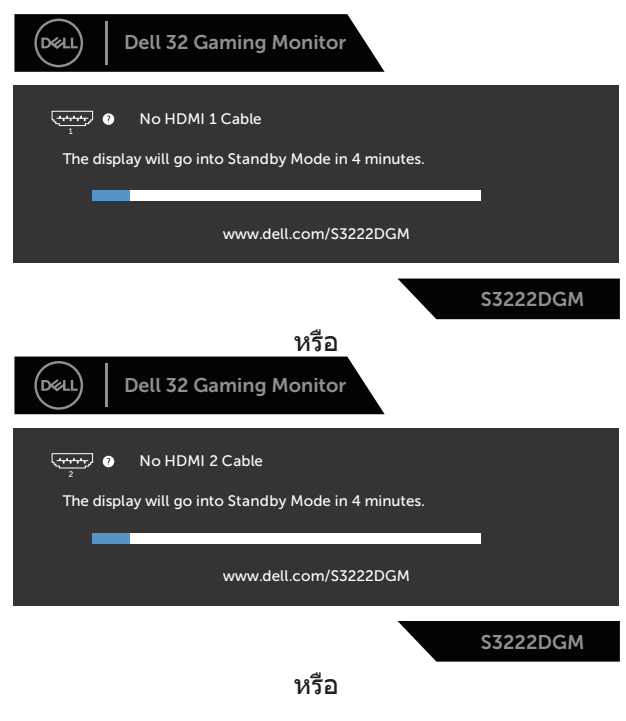

DELI

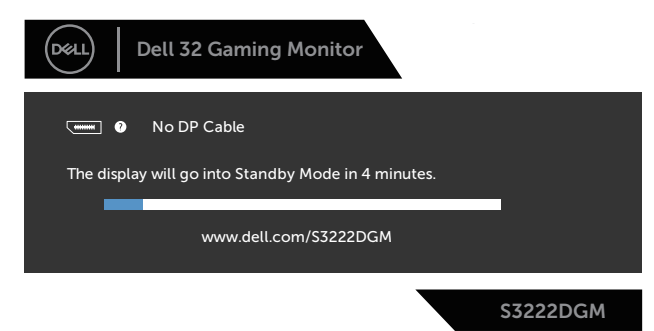

- หมายเหตุ: กล่องนี้ยังปรากฏขึ้นระหว่างการทำงานระบบตามปกติ หากสาย เคเบิลวิดีโอถูกถอดออกหรือเสียหายด้วย
  - 4. ปิดจอภาพของคุณและเชื่อมต่อสายเคเบิลวิดีโอใหม่ แล้วเปิดทั้งคอมพิวเตอร์และ จอภาพของคุณ

หากหน้าจอของจอภาพยังคงมืดอยู่หลังจากที่คุณเชื่อมต่อสายเคเบิลกลับเรียบร้อยแล้ว ให้ตรวจสอบตัวควบคุมวิดีโอและคอมพิวเตอร์

DEL

## การวินิจฉัยในตัว

้จอภาพของคุณมีเครื่องมือการวินิจฉัยในตัว ที่ช่วยคุณหาว่าความผิดปกติของหน้าจอที่ คุณเผชิญอยู่ว่าเป็นปัญหากับจอภาพของคุณ หรือกับคอมพิวเตอร์และวิดีโอการ์ดของ คณ

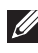

💋 หมายเหตุ: คุณสามารถรันการวินิจฉัยในตัวได้เฉพาะเมื่อสายเคเบิลวิดีโอไม่ ้ได้เสียบอ<sup>้</sup>ย่ และจอภาพอย่ใน โหมดทดสอบตัวเอง เท่านั้น

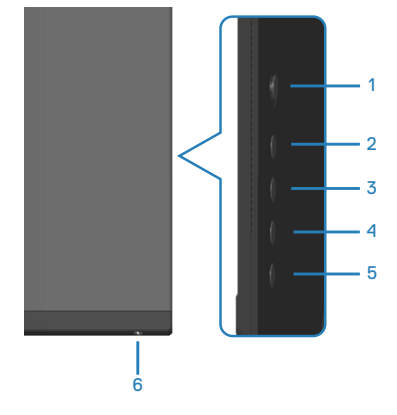

ในการรันการวินิจฉัยในตัว

- 1. ตรวจดูให้แน่ใจว่าหน้าจอสะอาด (ไม่มีอนุภาคฝุ่นบนพื้นผิวของหน้าจอ)
- 2. ถอดปลั๊กสายเคเบิลวิดีโอจากด้านหลังของคอมพิวเตอร์หรือจอภาพ จากนั้นจอภาพ จะเข้าไปยังโหมดทดสอบตัวเอง
- 3. กดปุ่ม 5 ค้างไว้สี่วินาทีเพื่อเข้าสู่เมนูล็อค/ปลดล็อคของ OSD

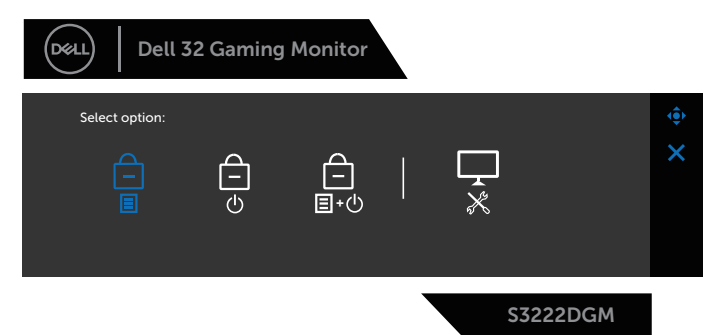

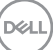

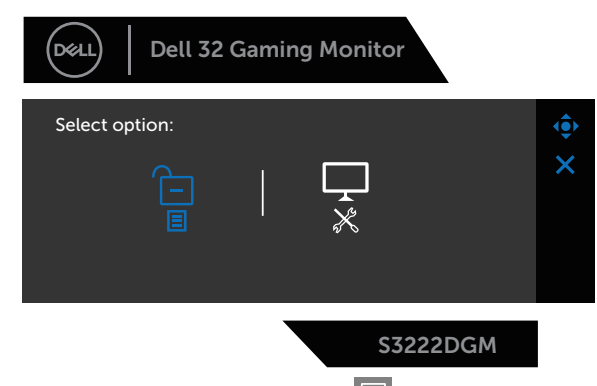

- 4. เลื่อนจอยสดิ๊กเพื่อไฮไลต์ไอคอนการวินิจฉัย 🔀สำหรับรันการวินิจฉัยในตัว
- 5. ตรวจสอบหน้าจอเพื่อหาความผิดปกติอย่างละเอียด
- 6. กดจอยสติ๊กเพื่อเปลี่ยนรูปแบบการทดสอบ
- ทำซ้ำขั้นตอนที่ 5 และ 6 เพื่อตรวจสอบจอแสดงผลในสีแดง สีเขียว สีน้ำเงิน สีดำ สีขาว และหน้าจอรูปแบบข้อความ

การทดสอบสมบูรณ์เมื่อหน้าจอรูปแบบข้อความปรากฏขึ้น หากต้องการออก ให้กด จอย สติ๊ก ในทิศทางที่ถูกต้องอีกครั้ง

หากคุณตรวจไม่พบความผิดปกติใด ๆ บนหน้าจอเมื่อใช้เครื่องมือการวินิจฉัยในตัว หมายความว่าจอภาพทำงานเป็นปกติ ให้ตรวจสอบวิดีโอการ์ดและคอมพิวเตอร์

DEL

## ปัญหาทั่วไป

ตารางต่อไปนี้ประกอบด้วยข้อมูลทั่วไป เกี่ยวกับปัญหาที่เกิดกับจอภาพทั่วไปที่คุณอาจ พบ และทางแก้ไขปัญหาที่อาจทำได้

| อาการทั่วไป                     | ทางแก้ปัญหาที่เป็นไปได้                                                                                                    |
|---------------------------------|----------------------------------------------------------------------------------------------------|
| ไม่มีวิดีโอ/LED เพา<br>เวอร์ดับ | ตรวจดูให้แน่ใจว่าสายเคเบิลวิดีโอที่เชื่อมต่อกับจอภาพและ<br>คอมพิวเตอร์ เชื่อมต่ออย่างเหมาะสมและแน่นหนา                                                           |
|                                 | <ul> <li>ตรวจสอบว่าเด้าเสียบไฟฟ้าทำงานอย่างเหมาะสมโดยใช้<br/>อุปกรณ์ไฟฟ้าเครื่องอื่น</li> </ul>                                                                  |
|                                 | <ul> <li>ตรวจดูให้แน่ใจว่าปุ่มเพาเวอร์ถูกกดลง</li> </ul>                                                                                                    |
|                                 | <ul> <li>ตรวจดูให้แน่ใจว่าเลือกแหล่งสัญญาณเข้าที่ถูกต้องผ่านเมนู<br/>Input Source (แหล่งสัญญาณเข้า)</li> </ul>                                                   |
| ไม่มีวิดีโอ/LED เพา             | <ul> <li>เพิ่มความสว่างและคอนทราสต์โดยใช้ OSD</li> </ul>                                                                                                    |
| เวอร์ติด                        | <ul> <li>ใช้คุณสมบัติการทดสอบตัวเองของจอภาพ</li> </ul>                                                                                                    |
|                                 | <ul> <li>ตรวจสอบว่าในขั้วต่อสายเคเบิลวิดีโอมีขางอหรือหักหรือไม่</li> </ul>                                                                                       |
|                                 | • รันการวินิจฉัยในดัว                                                                                                    |
|                                 | <ul> <li>ตรวจดูให้แน่ใจว่าเลือกแหล่งสัญญาณเข้าที่ถูกต้องผ่านเมนู<br/>Input Source (แหล่งสัญญาณเข้า)</li> </ul>                                                   |
| โฟกัสแย่                        | <ul> <li>เลิกใช้สายเชื่อมต่อวิดีโอ</li> </ul>                                                                                                    |
|                                 | <ul> <li>รีเซ็ตจอภาพกลับเป็นการตั้งค่าจากโรงงาน (Factory<br/>Reset (รีเซ็ตเป็นการตั้งค่าจากโรงงาน))</li> </ul>                                                   |
|                                 | <ul> <li>เปลี่ยนความละเอียดของวิดีโอเป็นอัตราส่วนภาพที่ถูกต้อง</li> </ul>                                                                                        |
| ภาพสั่น/เต้น                    | <ul> <li>รีเซ็ตจอภาพกลับเป็นการตั้งค่าจากโรงงาน (Factory<br/>Reset (รีเซ็ตเป็นการตั้งค่าจากโรงงาน))</li> </ul>                                                   |
|                                 | <ul> <li>ตรวจสอบปัจจัยด้านสภาพแวดล้อม</li> </ul>                                                                                                    |
|                                 | <ul> <li>ย้ายสถานที่จอภาพ และทดสอบในอีกห้องหนึ่ง</li> </ul>                                                                                                    |
| พิกเซลหายไป                     | <ul> <li>ทำกระบวนการเปิด-ปิดเครื่อง</li> </ul>                                                                                                    |
|                                 | <ul> <li>พิกเซลที่ดับถาวร เป็นข้อบกพร่องดามธรรมชาติที่เกิดขึ้นใน<br/>เทคโนโลยี LCD</li> </ul>                                                                    |
|                                 | <ul> <li>สำหรับข้อมูลเพิ่มเดิมเกี่ยวกับนโยบายคุณภาพและพิกเซล<br/>ของจอภาพ Dell ให้ดูที่เว็บไซต์สนับสนุนของ Dell ที่<br/>www.dell.com/pixelguidelines.</li> </ul> |

| พิกเซลค้าง                  | <ul> <li>ทำกระบวนการเปิด-ปิดเครื่อง</li> </ul>                                                                                                    |
|-----------------------------|----------------------------------------------------------------------------------------------------|
|                             | <ul> <li>พิกเซลที่ดับถาวร เป็นข้อบกพร่องตามธรรมชาติที่เกิดขึ้นใน<br/>เทคโนโลยี LCD</li> </ul>                                                                    |
|                             | <ul> <li>สำหรับข้อมูลเพิ่มเดิมเกี่ยวกับนโยบายคุณภาพและพิกเซล<br/>ของจอภาพ Dell ให้ดูที่เว็บไซต์สนับสนุนของ Dell ที่<br/>www.dell.com/pixelguidelines.</li> </ul> |
| ปัญหาเกี่ยวกับความ<br>สว่าง | <ul> <li>รีเซ็ดจอภาพกลับเป็นการตั้งค่าจากโรงงาน (Factory<br/>Reset (รีเซ็ดเป็นการตั้งค่าจากโรงงาน))</li> </ul>                                                   |
| ¥                           | <ul> <li>ปรับตัวควบคุมความสว่างและความคมชัดผ่าน OSD</li> </ul>                                                                                                   |
| การผิดเพียนทาง<br>เรขาคณิต  | <ul> <li>รีเซ็ตจอภาพกลับเป็นการดังค่าจากโรงงาน (Factory<br/>Reset (รีเซ็ตเป็นการดั้งค่าจากโรงงาน))</li> </ul>                                                    |
|                             | <ul> <li>ปรับตัวควบคุมแนวนอน และแนวตั้งผ่าน OSD</li> </ul>                                                                                                    |
| เส้นแนวนอน/แนวตั้ง          | <ul> <li>รีเซ็ตจอภาพกลับเป็นการตั้งค่าจากโรงงาน (Factory<br/>Reset (รีเซ็ตเป็นการตั้งค่าจากโรงงาน))</li> </ul>                                                   |
|                             | <ul> <li>ใช้คุณสมบัติการทดสอบตัวเองของจอภาพเพื่อตรวจสอบ<br/>และดูว่าเส้นเหล่านี้ปรากฏในโหมดทดสอบตัวเองด้วยหรือไม่</li> </ul>                                     |
|                             | <ul> <li>ตรวจสอบว่าในขั้วต่อสายเคเบิลวิดีโอมีขางอหรือหักหรือไม่</li> </ul>                                                                                       |
|                             | <ul> <li>รันการวินิจฉัยในตัว</li> </ul>                                                                                                    |
| ปัญหาในการซิงโคร<br>ไนซ์    | <ul> <li>รีเซ็ตจอภาพกลับเป็นการตั้งค่าจากโรงงาน (Factory<br/>Reset (รีเซ็ตเป็นการตั้งค่าจากโรงงาน))</li> </ul>                                                   |
|                             | <ul> <li>ใช้คุณสมบัติการทดสอบตัวเองของจอภาพเพื่อตรวจสอบ<br/>และดูว่าหน้าจอที่ถูกรบกวนปรากฏในโหมดทดสอบตัวเอง<br/>ด้วยหรือไม่</li> </ul>                           |
|                             | <ul> <li>ตรวจสอบว่าในขั้วต่อสายเคเบิลวิดีโอมีขางอหรือหักหรือไม่</li> </ul>                                                                                       |
|                             | <ul> <li>เริ่มคอมพิวเตอร์ใหม่ใน โหมดปลอดภัย</li> </ul>                                                                                                    |
| ปัญหาที่เกี่ยวข้องกับ       | <ul> <li>อย่าดำเนินขั้นตอนการแก้ไขปัญหาใด ๆ</li> </ul>                                                                                                    |
| ความปลอดภัย                 | • ดิดต่อ Dell ทันที                                                                                                    |
| ปัญหาความไม่ต่อ<br>เนื่อง   | <ul> <li>ตรวจดูให้แน่ใจว่าสายเคเบิลวิดีโอที่เชื่อมต่อกับจอภาพและ<br/>คอมพิวเตอร์ เชื่อมต่ออย่างเหมาะสมและแน่นหนา</li> </ul>                                      |
|                             | <ul> <li>รีเซ็ดจอภาพกลับเป็นการตั้งค่าจากโรงงาน (Factory<br/>Reset (รีเซ็ดเป็นการตั้งค่าจากโรงงาน))</li> </ul>                                                   |
|                             | <ul> <li>ใช้คุณสมบัติการทดสอบดัวเองของจอภาพเพื่อตรวจสอบ<br/>และดูว่าปัญหาความไม่ต่อเนื่องเกิดขึ้นในโหมดทดสอบดัว<br/>เองด้วยหรือไม่</li> </ul>                    |

(DELL)

| สีหายไป                                                               | <ul> <li>ใช้คุณสมบัติการทดสอบดัวเองของจอภาพ</li> </ul>                                                                                                    |
|-----------------------------------------------------------------------|----------------------------------------------------------------------------------------------------|
|                                                                       | <ul> <li>ตรวจดูให้แน่ใจว่าสายเคเบิลวิดีโอที่เชื่อมต่อกับจอภาพและ<br/>คอมพิวเตอร์ เชื่อมต่ออย่างเหมาะสมและแน่นหนา</li> </ul>                                                                                                    |
|                                                                       | <ul> <li>ตรวจสอบว่าในขั้วต่อสายเคเบิลวิดีโอมีขางอหรือหักหรือไม่</li> </ul>                                                                                                    |
| สีผิด                                                                 | <ul> <li>เปลี่ยน Color Setting Mode (โหมดการตั้งค่าสี) OSD<br/>การตั้งค่า Color (สี) เป็น Graphics (กราฟฟิก) หรือ<br/>Video (วิดีโอ) ขึ้นอยู่กับการใช้งาน</li> </ul>                                                                                                    |
|                                                                       | <ul> <li>๑อง Preset Modes (โหมดที่ตั้งค่าไว้ล่วงหน้า) อื่น ๆ ใน<br/>OSD การตั้งค่า Color (สี) ปรับค่า R/G/B ใน Custom<br/>Color (สีที่กำหนดเอง) ใน OSD การตั้งค่า Color (สี)</li> </ul>                                                                                   |
|                                                                       | <ul> <li>เปลี่ยน Input Color Format (รูปแบบสีเข้า) เป็น RGB<br/>หรือ YPbPr ใน OSD การตั้งค่า Color (สี)</li> </ul>                                                                                                    |
|                                                                       | <ul> <li>รันการวินิจฉัยในดัว</li> </ul>                                                                                                    |
| ภาพค้างบนหน้าจอ<br>จากการที่แสดงภาพ<br>นิ่งบนจอภาพเป็น<br>ระยะเวลานาน | <ul> <li>ตั้งค่าหน้าจอให้ปิดทำงานหลังจากช่วงเวลาที่ไม่มีการใช้<br/>งานหน้าจอสองถึงสามนาที การตั้งค่าเหล่านี้สามารถปรับได้<br/>ในการตั้งค่า Windows Power Options (ตัวเลือกพลังงาน<br/>สำหรับ Windows) หรือ Mac Energy Saver (การประหยัด<br/>พลังงานสำหรับ Mac)</li> </ul> |
|                                                                       | <ul> <li>หรืออีกทางหนึ่ง ใช้สกรีนเซฟเวอร์ที่มีการเปลี่ยนแปลงไป<br/>เรื่อย ๆ</li> </ul>                                                                                                    |
| ภาพโกสต์วิดีโอ หรือ<br>ถ่ายโอเวอร์                                    | <ul> <li>เปลี่ยน Response Time (เวลาตอบสนอง) ใน OSD<br/>Display (การแสดงผล) เป็น Fast (เร็ว), Super Fast<br/>(เร็วมาก), MPRT หรือ Extreme (เอ็กซ์ทรีม) ขึ้นอยู่กับ<br/>แอปพลิเคชั่น และการใช้งานของคุณ</li> </ul>                                                         |

## ปัญหาเฉพาะของผลิตภัณฑ์

| อาการเฉพาะ                                         | ทางแก้ปัญหาที่เป็นไปได้                                                                                                    |
|----------------------------------------------------|----------------------------------------------------------------------------------------------------|
| ภาพหน้าจอเล็กเกิน<br>ไป                            | <ul> <li>ตรวจสอบการตั้งค่า Aspect Ratio (อัตราส่วนภาพ) ใน</li> <li>OSD การตั้งค่า Display (การแสดงผล)</li> </ul>                                   |
|                                                    | <ul> <li>รีเซ็ตจอภาพกลับเป็นการตั้งค่าจากโรงงาน (Factory Reset<br/>(รีเซ็ตเป็นการตั้งค่าจากโรงงาน))</li> </ul>                                     |
| ไม่สามารถปรับ<br>จอภาพด้วยปุ่มต่าง ๆ               | <ul> <li>ปิดจอภาพ ถอดปลั๊กสายไฟ เสียบปลั๊กกลับคืน แล้วเปิด<br/>จอภาพ</li> </ul>                                                                    |
| บนแผงด้านล่างได้                                   | <ul> <li>ตรวจสอบว่าเมนู OSD ถูกล็อคหรือไม่ ถ้าใช่ ให้กดปุ่ม 5 ค้าง<br/>ไว้สี่วินาทีเพื่อปลดล็อค</li> </ul>                                         |
| ไม่มีสัญญาณอินพุต<br>เมื่อกดตัวควบคุม<br>ของผู้ใช้ | <ul> <li>ดรวจสอบแหล่งสัญญาณ ดรวจสอบให้แน่ใจว่าคอมพิวเตอร์ไม่<br/>ได้อยู่ในโหมดสแตนด์บายโดยการเลื่อนเมาส์ หรือกดปุ่มใด ๆ<br/>บนแป้นพิมพ์</li> </ul> |
|                                                    | <ul> <li>ตรวจสอบว่าสายเคเบิลวิดีโอเสียบอยู่อย่างเหมาะสมหรือไม่<br/>ถอดสายเคเบิลวิดีโอออกและเชื่อมต่อใหม่ หากจำเป็น</li> </ul>                      |
|                                                    | <ul> <li>รีเซ็ตคอมพิวเตอร์หรือเครื่องเล่นวิดีโอ</li> </ul>                                                                                         |
| รูปภาพไม่แสดงเต็ม<br>ทั้งหน้าจอ                    | <ul> <li>เนื่องจากรูปแบบวิดีโอที่แตกต่างกัน (อัตราส่วนภาพ) ของ</li> <li>DVD จอภาพอาจแสดงแบบเต็มหน้าจอ</li> </ul>                                   |
|                                                    | • รันการวินิจฉัยในตัว                                                                                                    |

## ภาคผนวก

สำหรับข้อมูลเพิ่มเดิมเกี่ยวกับคำแนะนำด้านความปลอดภัย โปรดดู <mark>ข้อมูลเกี่ยว</mark> กับความปลอดภัย สิ่งแวดล้อม และข้อกำหนด (Safety Environment and Regulatory Information หรือ SERI)

### ประกาศ FCC (สหรัฐอเมริกาเท่านั้น) และข้อมูลเกี่ยวกับระเบียบข้อ บังคับอื่นๆ

สำหรับประกาศ FCC และข้อมูลเกี่ยวกับระเบียบข้อบังคับอื่น ๆ ให้ดูเว็บไซต์ความ สอดคล้องกับระเบียบข้อบังคับที่ www.dell.com/regulatory\_compliance

#### การติดต่อ Dell

สำหรับลูกค้าในสหรัฐอเมริกา ดิดต่อที่หมายเลข 800-WWW-DELL (800-999-3355)

#### หมายเหตุ: หากคุณไม่มีการเชื่อมต่ออินเทอร์เน็ตที่ใช้งานได้ คุณสามารถ หาข้อมูลการติดต่อได้จากใบสั่งชื้อ สลิปบรรจุภัณฑ์ ใบเสร็จ หรือแคตาล็อก ผลิตภัณฑ์ Dell

Dell มีดัวเลือกการสนับสนุนและบริการออนไลน์และทางโทรศัพท์หลายอย่าง ความ สามารถในการใช้งานแดกต่างกันในแต่ละประเทศและผลิดภัณฑ์ต่างๆ และบริการบาง อย่างอาจใช้ไม่ได้ในพื้นที่ของคุณ

- ความช่วยเหลือทางเทคนิคออนไลน์ www.dell.com/support/monitors
- การติดต่อ Dell www.dell.com/contactdell

### ฐานข้อมูลผลิตภัณฑ์ EU สำหรับฉลากพลังงานและเอกสารข้อมูล ผลิตภัณฑ์

S3222DGM : https://eprel.ec.europa.eu/qr/591357

DELL